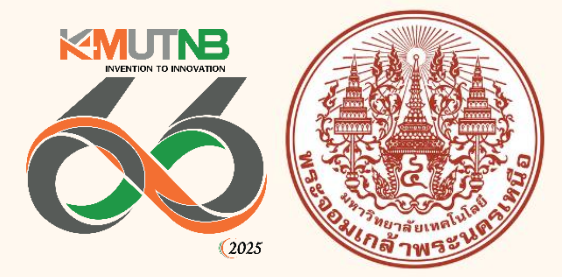

# คู่มือขึ้นทะเบียนนักศึกษาใหม่ ปีการศึกษา 2568

# สารบัญ

## ระดับประกาศนียบัตรวิชาชีพ และระดับปริญญาตรี

| ขั้นตอนการขึ้นทะเบียนนักศึกษาใหม่และรายงานตัวนักศึกษาใหม่ออนไลน์      | 1  |
|-----------------------------------------------------------------------|----|
| เอกสารประกอบการขึ้นทะเบียนนักศึกษาใหม่และรายงานตัวนักศึกษาใหม่ออนไลน์ | 4  |
| ตัวอย่างเอกสารแสดงผลการศึกษา                                          | 5  |
| ตัวอย่างรูปถ่ายที่ใช้ขึ้นทะเบียนนักศึกษาใหม่                          | 11 |

#### ระดับบัณฑิตศึกษา

| การใช้ระบบขึ้นทะเบียนนักศึกษาใหม่และรายงานตัวนักศึกษาใหม่ออนไลน์      | 12 |
|-----------------------------------------------------------------------|----|
| เอกสารประกอบการขึ้นทะเบียนนักศึกษาใหม่และรายงานตัวนักศึกษาใหม่ออนไลน์ | 13 |
| ตัวอย่างเอกสารแสดงผลการศึกษา                                          | 14 |
| ตัวอย่างรูปถ่ายที่ใช้ขึ้นทะเบียนนักศึกษาใหม่                          | 15 |
| ตัวอย่างเอกสารจากการบันทึกข้อมูลนักศึกษาใหม่ผ่านระบบสารสนเทศ          | 16 |
| เพื่องานทะเบียนนักศึกษา                                               |    |

#### หน้า

# การขึ้นทะเบียนนักศึกษาใหม่

การขึ้นทะเบียนนักศึกษาใหม่ หมายถึง ผู้ที่มีสิทธิ์เข้าศึกษาในมหาวิทยาลัยเทคโนโลยีพระจอมเกล้า พระนครเหนือได้รายงานตนเพื่อรับรองการเป็นนักศึกษา โดยยื่นหลักฐานตามที่มหาวิทยาลัยกำหนด ทั้งนี้ ต้องดำเนินการตามเวลาที่กำหนด ซึ่งผู้ที่ชำระเงินแล้วจะได้รับเลขประจำตัวนักศึกษาเพื่อแสดงสถานภาพ การเป็นนักศึกษา

# ขึ้นตอนการขึ้นทะเบียนนักศึกษาใหม่และรายงานตัวนักศึกษาใหม่ออนไลน์ ระดับประกาศนียบัตรวิชาชีพ และปริญญาตรี

หลังจากที่มหาวิทยาลัยประกาศรายชื่อผู้สอบคัดเลือก/ได้รับการคัดเลือกให้เข้าศึกษาต่อ ในมหาวิทยาลัย นักศึกษาจะต้องดำเนินการ ดังนี้

1. เข้าระบบสารสนเทศเพื่องานทะเบียนนักศึกษา (https://reg.kmutnb.ac.th/registrar/home) เพื่อชำระเงินค่าธรรมเนียมและค่าบำรุงการศึกษา

|                                                                                           |                                                                                                    | 🗮 ໂກຍ 🕓 ເທັາສູ່ຣະບບ                                                   |
|-------------------------------------------------------------------------------------------|----------------------------------------------------------------------------------------------------|-----------------------------------------------------------------------|
| กมาแรก                                                                                    | หน้าแรก หวันธก                                                                                                    |                                                                       |
| <ul> <li>→) เข้าสู่ระบบ</li> <li>ชำระเงิน/ขึ้นทะเนียน</li> <li>→) นักศึกษาใหม่</li> </ul> | ข่าวประกาศ                                                                                                    |                                                                       |
| 🗍 วิชาที่เปิดสอน                                                                          | <ul> <li>การมีนทะเป็นแม้กลักษาใหม่ มีกลาะเบียน มักสักษากับ ระดับนัณฑิตถึงมา ภากการศึกษาที่ 1 ปีการศึกษา 2566 (ดวนที่สุด)</li> <li>ขั้นตอนการขึ้นกะเบียนมักศึกษา และองกะเบียนวิชาเรียน (นักศึกษากัน) ระดับบัณฑิตศึกษา ประจำภากการศึกษาที่ 1 ปีการศึกษา 2566 นักศึกษาภาคปกติ<br/>และมักศึกษาภาพิชา (G. L. S. X. Y)</li> </ul>                                                                                                    | <b>ประกาศโดย</b> กลุ่มงานทะเบียนฯ<br><b>วันที่ประกาศ</b> 19 ม.ค. 2566 |
| ปฏิทินการศกษา พลักสูตร/โครงสร้าง                                                          | 😨 รินตอนการรินทะเบียนนักสักษาใหม่ ระดับบัณฑิตสักษา                                                                                                    |                                                                       |
| 🕜 ຕອບคຳດາມ                                                                                | ปีการศึกษา 2566                                                                                                    |                                                                       |
|                                                                                           | STEP 00<br>ivervufwmit/sechn<br>https://reg.hmathb.ac.th<br>furpris/reg.hmathb.ac.th<br>furpris/reg.hmat |                                                                       |
|                                                                                           |                                                                                                    |                                                                       |
|                                                                                           |                                                                                                    |                                                                       |

2. พิมพ์ใบแจ้งชำระเงิน และชำระเงินผ่านโมบายแบงก์กิ้ง หรือเคานเตอร์ธนาคารที่ระบุ ตามช่วงวัน และเวลาที่กำหนด

3. เมื่อชำระเงินค่าธรรมเนียมและค่าบำรุงการศึกษาแล้ว ระบบจะปรับสถานะการชำระเงินเป็น "ชำระ เงินแล้ว" นักศึกษาจะสามารถขึ้นทะเบียนนักศึกษาใหม่ ตามช่วงเวลาที่คณะ/วิทยาลัยประกาศ เพื่อบันทึก ประวัติและรายงานตัวนักศึกษาใหม่ตามกระบวนการต่อไป 4. เข้าระบบสารสนเทศเพื่องานทะเบียนนักศึกษา (https://reg.kmutnb.ac.th/registrar/home) เพื่อบันทึกประวัติและรายงานตัวนักศึกษาใหม่ โดยศึกษาคู่มือการขึ้นทะเบียนนักศึกษาใหม่ ระดับ ประกาศนียบัตรวิชาชีพและปริญญาตรี ที่หน้าเว็บไซต์

5. ดำเนินการตามขั้นตอน บันทึกข้อมูลและอับโหลดไฟล์เอกสารตามที่ระบุให้เรียบร้อย (โปรดดู ตัวอย่างเอกสาร รูปภาพนักศึกษา หน้า 5-11)

6. เจ้าหน้าที่ตรวจสอบเอกสารรายงานตัวนักศึกษาใหม่ผ่านระบบ หากเอกสารถูกต้องทุกรายการ เจ้าหน้าที่อนุมัติรายการเอกสาร

7. นักศึกษาพิมพ์เอกสารจากระบบฯ ได้แก่ ใบแทนบัตรประจำตัวนักศึกษา แบบปอร์มข้อมูลสำหรับ การเปิดบัญชีเงินฝากฯ คำรับรองนักศึกษา คำรับรองของผู้ปกครอง/ปกครองตนเอง และคำสัญญาการเข้า เรียนของนักศึกษา

8. ลงลายมือชื่อในช่องที่ระบุให้ครบถ้วน และยื่นเอกสารตามช่วงเวลา และสถานที่ที่ระบุในเอกสาร ให้ถูกต้องและครบถ้วน

"หากนักศึกษาไม่รายงานตัวนักศึกษาใหม่ หรือเข้าระบบรายงานตัวนักศึกษาใหม่ออนไลน์ แต่ไม่ได้รับการอนุมัติเอกสารทุกรายการ นักศึกษาจะมีสถานภาพ "ไม่มาขึ้นทะเบียน" และถือว่าการมอบตัว นักศึกษาใหม่ไม่สมบูรณ์ และจะไม่สามารถดำเนินการใด ๆ ที่เกี่ยวข้องกับลงทะเบียนวิชาเรียน เกรด หรืออื่น ๆ ได้"

### คุณวุฒิของผู้มีสิทธิ์เข้าศึกษาต่อในมหาวิทยาลัย

### ระดับประกาศนียบัตรวิชาชีพ (ปวช.) หลักสูตรเตรียมวิศวกรรมศาสตร์ ไทย-เยอรมัน ฐานวิทยาศาสตร์และเทคโนโลยี

 1. ต้องเป็นผู้สำเร็จการศึกษาในระดับชั้นมัธยมศึกษาปีที่ 3 (ม.3) (ไม่รับสอบเทียบ ม.3) โดยเมื่อ สำเร็จการศึกษาแล้วผู้ที่เข้าศึกษาต่อจะต้องมีระดับผลการเรียนเฉลี่ย (GPA) เฉพาะชั้นมัธยมศึกษาปีที่ 3 (ม.3) ไม่ต่ำกว่า 2.50 หรือมีผลการเรียนรวมเฉลี่ยตลอดหลักสูตรชั้น ม.1-ม.3 ไม่ต่ำกว่า 2.50 โดย มหาวิทยาลัยจะพิจารณาผลการเรียนจากระเบียนแสดงผลการเรียนหลักสูตรการศึกษาขั้นพื้นฐาน ช่วงชั้นที่ 3 มัธยมศึกษาปีที่ 1-3 (ปพ.1:3) เท่านั้น

 2. ผู้มีคุณสมบัติไม่เป็นไปตามข้อ 1 ต้องมีคุณสมบัติดังนี้ คือต้องสอบผ่านการเรียนในระดับชั้น มัธยมศึกษาปีที่ 4 (ม.4) เน้นกลุ่มสาระการเรียนรู้ทางด้านคณิตศาสตร์ วิทยาศาสตร์และเทคโนโลยี โดยต้อง มีระดับผลการเรียนเฉลี่ยเฉพาะชั้นมัธยมศึกษาปีที่ 4 ไม่ต่ำกว่า 2.50 เท่านั้น

#### ระดับปริญญาตรี 4 ปี/5 ปี

ต้องเป็นผู้สำเร็จการศึกษาในสาขาวิชาตามที่มหาวิทยาลัยกำหนด ระดับประกาศนียบัตรวิชาชีพ (ปวช.) หรือ ระดับมัธยมศึกษาตอนปลาย (ม.6) คะแนนเฉลี่ยตามแต่ละโครงการกำหนด

## ระดับปริญญาตรีต่อเนื่อง 2-3 ปี/ปริญญาตรีเทียบโอน 2-3 ปี

ต้องเป็นผู้สำเร็จการศึกษาในสาขาวิชาตามที่มหาวิทยาลัยกำหนด ระดับประกาศนียบัตรวิชาซีพ ชั้นสูง (ปวส.) หรือประกาศนียบัตรอื่นใดที่มหาวิทยาลัยเทียบเท่าให้ ผู้ที่สอบคัดเลือกได้ จะต้องไม่มีชื่อเป็นนิสิต หรือนักศึกษาในสถาบันการศึกษาอื่น ซึ่งมีกำหนดเวลา เรียนตามวันและเวลาราชการ ยกเว้นมหาวิทยาลัยเปิด ตลอดระยะเวลาที่ศึกษาอยู่ในมหาวิทยาลัยนี้ หากปรากฏภายหลังว่าผู้สมัครมีคุณสมบัติไม่เป็นไปตามที่กำหนดหรือขาดคุณสมบัติข้อใดข้อหนึ่ง ตามที่ระบุไว้อยู่ก่อนทำการสมัครสอบคัดเลือก จะถูกตัดสิทธิ์ในการสอบคัดเลือกครั้งนั้นๆ และแม้จะได้ขึ้น ทะเบียนเป็นนักศึกษาของมหาวิทยาลัยเรียบร้อยแล้วก็ตาม จะถูกถอนสภาพจากการเป็นนักศึกษาทันที

ก่อนเปิดภาคเรียน ให้นักศึกษาเข้าระบบสารสนเทศเพื่องานทะเบียนนักศึกษา (https://reg.kmutnb.ac.th/registrar/home) โดยใช้ ICIT Account พิมพ์ผลการลงทะเบียนเพื่อ ตรวจสอบกับตารางเรียน กรณีต้องการเพิ่ม/ถอนวิชาเรียน/เปลี่ยนตอน ให้ดำเนินการช่วงเวลาตามปฏิทิน การศึกษา

นักศึกษาติดตามวันและเวลาในการรับบัตรประจำตัวนักศึกษาได้ทางเว็บไซต์ของมหาวิทยาลัย หรือประกาศของธนาคารกรุงเทพ

# เอกสารประกอบการขึ้นทะเบียนนักศึกษาใหม่ และรายงานตัวนักศึกษาใหม่ออนไลน์ ระดับประกาศนียบัตรวิชาชีพและระดับปริญญาตรี

#### ระดับประกาศนียบัตรวิชาชีพ และปริญญาตรี

เอกสารประกอบการรายงานตัวนักศึกษาใหม่ส่งผ่านระบบรายงานตัวนักศึกษาใหม่ออนไลน์ ประกอบด้วย

1. เอกสารแสดงผลการศึกษาฉบับสำเร็จศึกษา (.pdf) สแกนไปล์หลักฐานเอกสารแสดงผล การศึกษา, Transcript ทั้งด้านหน้าและหลัง ซึ่งประกอบด้วย <u>ผลการเรียนเฉลี่ยตลอดหลักสูตร (6 ภาค</u> <u>การศึกษา), วันอนุมัติผลจบการศึกษา, สาเหตุที่ลาออก, วันที่สำเร็จการศึกษา, ลายเซ็นผู้อำนวยการ และตรา</u> <u>ประกับรับรองการสำเร็จการศึกษา</u> หากมีเอกสารมากกว่า 1 หน้าต้องรวมไปล์ให้เป็นไปล์เดียวกัน

หลักฐานการศึกษาที่ใช้ในแต่ละระดับการศึกษา มีดังนี้

| ระดับการศึกษา        | หลักฐานการศึกษาที่ใช้ขึ้นทะเบียนนักศึกษา          |
|----------------------|---------------------------------------------------|
| ปวช.                 | ระเบียนแสดงผลการเรียนมัธยมศึกษาตอนต้น ปน.1:พ      |
| ปริญญาตรี 4 ปี/ 5 ปี | ระเบียนแสดงผลการเรียนมัธยมศึกษาตอนปลาย ปน.1:น/    |
|                      | ระเบียนแสดงผลการเรียน หลักสูตร ปวช./หรือเทียบเท่า |

ปริญญาตรีต่อเนื่อง 2-3 ปี/เทียบโอน 2-3 ปี ระเบียนแสดงผลการเรียน หลักสูตร ปวส.

2. ทะเบียนบ้าน (.pdf) แสกนไปล์หน้ารายการเกี่ยวกับบ้าน (หน้าที่มีเลขที่บ้าน) และหน้าที่มีชื่อ นักศึกษาปรากฏอยู่ในหน้าเดียวกัน

3. บัตรประจำตัวประชาชน (.pdf) สแกนไปล์เฉพาะด้านหน้าของบัตรประชาชน

**4. ไปล์รูปถ่ายนักศึกษา (.jpg)** ไปล์รูปดิจิตอลหรือสแกนรูปถ่ายตามระเบียบมหาวิทยาลัย ขนาด ไม่เกิน 2MB (ตัวอย่างหน้า 11)

**หมายเหตุ** กรณีที่ชื่อ-สกุล, คำนำหน้านาม, ชั้นยศ ของนักศึกษาไม่ตรงกับหลักฐานการสำเร็จการศึกษาจาก สถาบันเดิม ให้แนบสำเนาสำคัญการเปลี่ยนชื่อ-สกุล, สำเนาทะเบียนสมรส, สำเนาใบสำคัญแต่งตั้งชั้นยศที่มี ชื่อของนักศึกษาพร้อมทั้งส่วนหัว/ท้ายของคำสั่ง (.pdf) **ถ้าไม่มี ไม่ต้องแนบไปล์** 

#### ข้อแนะนำ

1. แสกนเอกสารทุกฉบับเป็น .pdf ขนาด A4 เท่านั้น และรับรองสำเนาถูกต้องกำกับในสำเนาทุกฉบับ

 สำเนาหลักฐานทุกฉบับ เขียนเลขประจำตัวนักศึกษา 13 หลัก ชื่อย่อสาขาวิชา ที่มุมบนด้ำนขวา ของเอกสาร ดังตัวอย่างต่อไปนี้

> เลขประจำตัว นศ. 67-010016-1001-2 ชื่อย่อสาขาวิชา ME

จุมบนด้านขวา เขียนเลขประจำตัว 13 หลัก และชื่อย่อสาขาวิชา

# ตัวอย่างเอกสารแสดงผลการศึกษา

## สำหรับผู้ที่สำเร็จการศึกษาระดับมัธยมศึกษาตอนต้นและตอนปลาย

้ให้นักศึกษาตรวจสอบความครบถ้วนของเอกสารตามกรอบสีแดง ไม่มีจุดใดจุดหนึ่ง ถือว่าเอกสาร ไม่สมบูรณ์ แสกนเอกสารให้ครบทั้งด้านหน้าและด้านหลัง เรียงลำดับหน้า 1-2 บันทึกรวมเป็น 1 ไฟล์

| ดำบถ/แขวง<br>อำเภอ/เขต                                   |           |           |                                      |          |         |                                          | _         |           |
|----------------------------------------------------------|-----------|-----------|--------------------------------------|----------|---------|------------------------------------------|-----------|-----------|
| อำเภอ/เซต                                                |           |           |                                      | *        |         | <b>)</b>                                 | 6         |           |
| C INTO/ SUT                                              |           | -         | ที่อสุดอ                             | -        | -       |                                          |           |           |
| ฉังหวัด                                                  | -         |           | เอตประจำตัวบังเรียน                  |          |         |                                          |           |           |
| สำนักงานของขึ้นที่การสึกษา มัธยนสึก                      |           |           |                                      | -        | +       | <b>T</b>                                 | T         |           |
| วันเข้าเรียน                                             |           |           | เถือวันที่                           | -        | ine.    |                                          | -         |           |
| โรงเรียงแล้งเ                                            |           | -         |                                      |          | 0.00    |                                          |           |           |
| 5.w/a                                                    | -         | -         | 40 \$000                             | _ 6      | rfin is |                                          | 1 ND      |           |
| งงหาด                                                    | -         |           | ขอ-ขอสกุสบหา                         |          |         |                                          |           |           |
|                                                          | -         | -         | ขอ-ขอสกุลมารดา _                     |          |         |                                          |           |           |
|                                                          | 1-        | 12        | ผลการเรยนรายวชา                      | 1 -      | 12      | 1                                        | 1.5       | वि        |
| รหัส/รายวิชา                                             | ดูกิลต่าง | uan'naide | รพัส/รายวิชา                         | พน่วยกิด | อราวาร  | รหัส/รายวิชา                             | พก่อตั้งค | สสการเรีย |
| ปีการศึกษา 2560 มัธยมศึกษาปีที่ 4                        |           |           | ปีการศึกษา 2561 มัธยมศึกษาปีที่ 5    |          |         | ปีการศึกษา 2562 มัธยมศึกษาปีที่ 6        |           |           |
| ภาคเรียนที่ 1                                            |           |           | ภาคเรียนที่ 1                        |          |         | ภาคเรียนที่ 1                            |           |           |
| ท31101 ภาษาไทย 1                                         | 1.0       | 2.5       | ท32101 ภาษาไทย 3                     | 1.0      | 1       | ท33101 ภาษาไทย 5                         | 1.0       | 2         |
| ค51101 คณตศาสตร 1<br>ค31201 คณิตสวรตร์                   | 1.5       | 3         | ค32101 คณตศาสตร 3                    | 1.5      | 2       | ค33201 คณิตศาสตร์                        | 2.0       | 1.5       |
| n51201 คณฑิศาสตร<br>130111 พิสิกส์พื้นธาน                | 1.5       | 2         | n32201 คณิตศาสตร<br>วรววกว ฟิลิกส์ ว | 2.0      | 2       | ครรรยว คณตศาสตร                          | 1.0       | 2         |
| 230113 ชีววิทยาพื้นตาน                                   | 1.5       | 3         | 232222 Hana 2<br>232222 Hana 2       | 2.0      | 15      | 233204 BBox 4                            | 20        | 2         |
| ว30112 เคมีพื้นฐาน                                       | 1.5       | 2         | ว32242 ชีววิทยา 2                    | 2.0      | 2.5     | 233224 เคมี 4                            | 2.0       | 25        |
| ส31101 สังคมศึกษาฯ 1                                     | 1.0       | 4         | ส32101 สังคมศึกษาฯ 3                 | 1.0      | 3       | ว33244 ชีววิทยา 4                        | 2.0       | 3         |
| ส31221 อาเซียนศึกษา 1                                    | 0.5       | 4         | ส32102 ประวัติศาสตร์ 3               | 0.5      | 1.5     | ส33101 สังคมศึกษาฯ 5                     | 1.0       | 2.5       |
| ส31102 ประวัติศาสตร์ 1                                   | 0.5       | 2         | พ32101 สุขศึกษา 3                    | 0.5      | 3       | ส33201 ศาสนาสากล 1                       | 0.5       | 4         |
| พ31101 สุขศึกษา 1                                        | 0.5       | 4         | พ30203 ฟุตชอล                        | 5        | 15      | ส33221 กฎหมายที่ประชาชนควรรู้ 1          | 1.0       | 3.5       |
| พ30201 ซอฟทับอล 1                                        | 0.5       | 4         | ศ32101 ทัศนศิลป์ 1                   | 0.5      | 4       | พ33101 สุขศึกษา 5                        | 0.5       | 4         |
| 131101 นาฏศลบ 1                                          | 0.5       | 4         | 432101 การงานอาชีพ 3                 | 0.5      | 4       | พ30205 แบคมินตัน                         | 0.5       | 4         |
| 131261 เทคโปโลยีสารสบเทศ 1<br>131261 เทคโปโลยีสารสบเทศ 1 | 0.5       | 4         | 432257 MELWOLMEDTL 44091             | 0.5      | 4       | M33101 MUN3 1                            | 0.5       | 4         |
| 31101 ภาษาสังกฤษ 1                                       | 10        | a         | 832200 10 Banny part - 1911          | 1.0      | 0       | 433200 0134112010W 5                     | 0.5       | 3.5       |
| อ31201 ภาษาอังกฤษ อ่าน - เซียน                           | 1.0       | 4         | ภาคเรียนที่ 2                        | 1.0      | -       | 833101 ภาษาอังกฤษ 5                      | 10        | 4         |
| 30201 การศึกษาคั้นคว้าและสร้างองค์                       | 1.0       | 4         | ท32102 ภาษาไทย4                      | 1.0      | 1.5     | อ33201 ภาษาอังกฤษอ่าน - เขียน            | 1.0       | 4         |
| ความรู้                                                  |           |           | ค32102 คณิตศาสตร์ 4                  | 1.5      | 2       | ภาคเรียนที่ 2                            |           |           |
| ้ภาคเรียนที่ 2                                           |           |           | ค32202 คณิตศาสตร์                    | 2.0      | 2       | ท33102 ภาษาไทย 6                         | 1.0       | 2         |
| ก31102 ภาษาไทย 2                                         | 1.0       | 2.5       | ว32223 เคมี 3                        | 2.0      | 1       | ค33203 คณิตศาสตร์                        | 1.0       | 2         |
| 131102 คณตศาสตร 2                                        | 1.5       | 3         | ว32243 ปีววิทยา 3                    | 2.0      | 2.5     | ว30115 โลกดาราศาสตร์และอวกาศ             | 0.5       | 3         |
| 131202 คณฑิศาสตร<br>131201 ซิลิกส์ 1                     | 2.0       | 2         | 232203 Wana 3                        | 2.0      | 2.5     | ว33205 ฟิสิกส์ 5                         | 1.0       | 3.5       |
| 131221 เคมี1                                             | 2.0       | 2         | 832104 Navement 4                    | 1.0      | 3.5     | 733225 UAN 5                             | 1.0       | 2.5       |
| 131241 ชีววิทยา 1                                        | 2.0       | 3.5       | พ32102 สหลักษา 4                     | 0.5      | 35      | 133245 1777101 5<br>333102 สังคมสีการร 6 | 1.0       | 3         |
| 131103 สังคมศึกษาฯ 2                                     | 1.0       | 3         | พ30204 แฮนด์บอล                      | 0.5      | 4       | ส33261 ประวัติศาสตร์ การเมือง            | 1.0       | 2         |
| 131222 อาเซียนศึกษา 2                                    | 0.5       | 2         | ศ32102 ทัศนศิลป์ 2                   | 0.5      | 1.5     | การปกครองของไทย                          |           | -         |
| 131104 ประวัติศาสตร์ 2                                   | 0.5       | 3.5       | ง32102 การงานอาชีพ 4                 | 0.5      | 3       | ส33202 ศาสนาสากล 2                       | 0.5       | 2.5       |
| เ31102 สุขศึกษา 2                                        | 0.5       | 4         | ง32258 คอมพิวเตอร์ประยุกต์ 2         | 0.5      | 4       | พ33102 สุขศึกษา 6                        | 0.5       | 4         |
| 130202 ชื่อฟทบอล 2                                       | 0.5       | 4         | อ32102 ภาษาอังกฤษ 4                  | 1.0      | 4       | พ30206 เปตอง                             | 0.5       | 4         |
| 31102 การงานอาชีพ 2                                      | 0.5       | 4         | อ32202 ภาษาองกฤษ อ่าน - เขียน        | 1.0      | 3       | ศ33102 ตนตรี 2                           | 0.5       | 4         |
| 31242 เทคโบโลยีสารสนเทค 2                                | 0.5       | 3.5       |                                      |          |         | 433102 การงานอาชีพ 6                     | 0.5       | 4         |
| 31102 ภาษาอังกฤษ 2                                       | 1.0       | 4         |                                      |          |         | 433239 คอมพวเตอร์เพื่ออาชีพ 2            | 0.5       | 4         |
| 31202 ภาษาอังกฤษ อ่าน-เขียน                              | 1.0       | 4         |                                      |          |         | a33202 ภาษาลังกษอ่านเสียน                | 1.0       | 4         |
|                                                          | 10        | 2         |                                      |          |         | CARLES AT THE REPORTED IN CARLES         |           |           |

| ปพ.1 : พ                                                                                                    |                                                                                                    | ชุดที่                                                                      | 00003 เลขที่                                                                                                    |                                                                   | 64                                  | 5477                                                                                                    |                                                                         |                                                             |
|----------------------------------------------------------------------------------------------------|----------------------------------------------------------------------------------------------------|-----------------------------------------------------------------------------|----------------------------------------------------------------------------------------------------|-------------------------------------------------------------------|-------------------------------------|----------------------------------------------------------------------------------------------------|-------------------------------------------------------------------------|-------------------------------------------------------------|
|                                                                                                    |                                                                                                    |                                                                             | ผลการประเมินกิจกรรมพัฒนา                                                                                                    | Lizes                                                             |                                     |                                                                                                    |                                                                         |                                                             |
| กิจกรรม                                                                                                    | (สมไสร)                                                                                               | (หมู่ใช้)<br>เหมื่นข้า<br>มันนาย<br>มู่อบระท                                |                                                                                                    |                                                                   |                                     | กิจกรรม                                                                                                    | (aulua)                                                                 | string a                                                    |
| ปิการศึกษา 2560 ภาคเรียนที่ 1<br>กิจกรรมแนะแนว 1<br>กิจกรรมแข้อสังคมและสาธารณประโยชน์ 1<br>กิจกรรมสุ่งเสริมการเรียนรู้ 1<br>ปิการศึกษา 2560 ภาคเรียนที่ 2<br>กิจกรรมเนนะแนว 2<br>กิจกรรมเพื่อสังคมและสาธารณประโยชน์ 2<br>กิจกรรมสุ่งเสริมการเรียนรู้ 2                                                                                                    | 20<br>10<br>20<br>10<br>20<br>20<br>10<br>10                                                          |                                                                             | ปิการศึกษา 2561 ภาคเรียนที่ 1<br>กิจกรรมแนะแนว 3<br>การนำความรู้ไปโข้งริการสังคม<br>กิจกรรมเชื่อสังคมและสาธารณประโยชน์ 3<br>กิจกรรมเชื่อสังคมและสาธารณประโยชน์ 3<br>ปิการศึกษา 2561 ภาคเรียนที่ 2<br>กิจกรรมแนะแนว 4<br>กิจกรรมเพื่อสังคมและสาธารณประโยชน์ 4<br>กิจกรรมเพื่อสังคมและสาธารณประโยชน์ 4 | 20<br>10<br>20<br>10<br>10<br>20<br>20<br>10                      |                                     | ปิการศึกษา 2562 ภาคเรียนที่ 1<br>กิจกรรมแนะแนว 5<br>กิจกรรมเพียลังคมและสาธารณประโยชน์ 5<br>กิจกรรมเพียลังคมและสาธารณประโยชน์ 5<br>กิจกรรมส่งเสริมการเรียนรู้ 5<br>ปิการศึกษา 2562 ภาคเรียนที่ 2<br>กิจกรรมแนะแนว 6<br>กิจกรรมเพียลังคมและสาธารณประโยชน์ 6<br>กิจกรรมเพียลังคมและสาธารณประโยชน์ 6<br>กิจกรรมขุมนุม 6 | 20<br>20<br>10<br>10<br>20<br>10<br>10<br>20                            |                                                             |
| สราโยล                                                                                                    | 0.053                                                                                                 | ระเบิง                                                                      | tionos                                                                                                    |                                                                   |                                     | adaman and a                                                                                                    | 6                                                                       |                                                             |
| <ol> <li>จำนวนหน่วยกิตรายวิชาพื้นฐานที่เรียน<br/>จำนวนหน่วยกิตรายวิชาเพิ่มเติมที่เรียน</li> <li>มลการประเมินการอ่าน คิดวิเคราะห์และ</li> <li>มลการประเมินกุณลักษณะอันพึงประสง</li> <li>มลการประเมินกิจกรรมพัฒนาผู้เรียน</li> <li>วันอนุมัติการจบ<br/>วันออกจากโรงเรียน<br/>สาเหตุที่ออกจากโรงเรียน</li> <li>ด-NET (ขั้นม้อยมศึกษาบิที่ 6)<br/>ภาษาไทย</li> <li>ได้<br/>คณิตศาสตร์</li> <li>ได้</li> </ol> | เซียน<br>(<br>                                                                                        | 41.<br>57.<br>31<br>31<br>90M                                               | 0 ได้ 41.0 ผ่า<br>0 ได้ 57.0 ผ่า<br>ได้ <u>ดี</u> ผ่า<br>ได้ <u>ดี</u> ผ่า<br>ได้ <u>ผ่า</u> ผ่า<br>ได้ <u>ม่าน</u> ผ่า<br>มีมาคม 2563<br>มีมาคม 2563<br>อักสูตรการศึกษาขั้นพื้นฐาน<br>บระดับขาติ<br>สังคมศึกษา ศาสนาและวัฒนธรรม ผู้ได้                                                              | 111<br>111<br>111<br>111<br>111<br>111<br>111<br>111<br>111<br>11 | 2,00                                | การศึกษาค้นคว้าด้วยตนเอง<br>ภาษาไทย<br>คณิตศาสตร์<br>อังคมศึกษา ศาสนา และวัฒนธรรม<br>สูงศึกษาและพถศึกษา<br>โลปะ<br>การายาจีพและเทคโนโลยี<br>กาษาล่างประเทศ<br>การศึกษาค้นคว้าด้วยตนเอง (IS)<br>ผลการเรียนเฉลี่ยตลอดหลักสูตร                                                                                         | 6.0<br>18.0<br>33.0<br>12.0<br>6.0<br>3.0<br>6.0<br>12.0<br>2.0<br>98.0 | 2.0<br>2.4<br>2.8<br>3.8<br>3.5<br>3.7<br>3.8<br>3.5<br>2.7 |
| วิทยาศาสตร์ ได้<br>สัดส่วนผลการ<br>. ร้อยละ <u>70</u> ของผลการเรียนเฉลี่<br>. ร้อยละ <u>30</u> ของผลการทดสอบห<br>. ผลการเรียนเฉลี่ยรวม<br>เกณฑ์ก<br>. ผู้เรียนเรียนรายวิชาพื้นฐานและเพิ่มเติม โก<br>านที่สถานศึกษากำหนด<br>2. ผู้เรียนต้องมีผลการเรียนผ่านตลอดหลักสูด<br>11 หน่วยกิดและรายวิชาเพิ่มเติมตามที่โรงเรีย<br>.ผู้เรียนต้องมีผลการประเมินความสามารถก                                            | 31<br>เรียนเ<br>ยุทุลอง<br>างการ<br>ารประ<br>มารประ<br>มารประ<br>มารประ<br>มารบระ<br>มารบระ<br>มารบระ | 50<br>และมห<br>พลักสู<br>ศึกษา:<br>ะเมินข<br>ยกว่า<br>นด<br>ม่าน ศึต<br>หนด | ตัวอย่างเอา<br>สการทดสอบระดับชาติ<br>ดร =<br>ะเดับชาติขั้นพื้นฐาน =<br>=<br>ของสถานศึกษา<br>พื้นฐาน 41 หน่วยกิตและรายวิชาเพิ่มเติม<br>77 หน่วยกิด โดยเป็นรายวิชาพิ้นฐาน<br>หวิเคราะห์และเขียน                                                                                                    | 1.                                                                | <u>93</u><br><u>63</u><br><u>56</u> | (นายทะเบียน<br>ผู้อำนวยการโรงเรียน:<br><u>วันที่ เดี้ซี 1 ฐ.ก. 2505</u><br>หมายเหตุ<br>* เป็นโรงเรียนมาตรฐานสากลตามประกาศ ส                                                                                                    | וייין<br>איז איז איז איז איז איז איז איז איז איז                        |                                                             |

## สำหรับผู้ที่สำเร็จการศึกษาระดับปวช.-ปวส.

ให้นักศึกษาตรวจสอบความครบถ้วนของเอกสารตามกรอบสีแดง ไม่มีจุดใดจุดหนึ่ง ถือว่าเอกสาร ไม่สมบูรณ์ แสกนเอกสารให้ครบทั้งด้านหน้าและด้านหลัง เรียงลำดับหน้า 1-2 บันทึกรวมเป็น 1 ไปล์

|                 | รบ.1 ปวช.56                                                                                                    |         | ชุดที่ เ   | n         | เฉขที่ สอศ.                    | 178871                                                |       |               |     |
|-----------------|----------------------------------------------------------------------------------------------------|---------|------------|-----------|--------------------------------|-------------------------------------------------------|-------|---------------|-----|
|                 |                                                                                                    | -       |            |           |                                |                                                       |       |               |     |
| หัสสถานศึกษา    | 1                                                                                                    |         | ชื่อสถา    | านศึกา    | รา โรงเรียบ                    |                                                       |       |               |     |
| ังหวัด          |                                                                                                    |         | สถานค      | ึกษาเ     | ดิม                            |                                                       |       |               |     |
| หัสประจำตัว     |                                                                                                    |         | จังหวัด    | 1         |                                |                                                       |       |               |     |
| อ - สกุล        | and the second second se |         | ระดับเ     | าารศึก    | ษาที่จบ กำลั                   | ั้งเรียนขั้น ปวช.1                                    |       |               |     |
| ชื่อชาติ ไทย    | ย สัญชาติ ไทย ศาสนา พุทธ                                                                                                    |         | หน่วยเ     | กิต/หา    | เวยการเรียน 3                  | 64 ระดับคะแบบเฉลียสะสม 1.11                           |       |               |     |
| ัน เดือน ปีเกิด |                                                                                                    |         | เข้าศึก    | ษาเมือ    | ) 1 พฤศจิกา                    | ยน 2560                                               | 5     | 1             |     |
| ลขประจำตัวปร    | ระชาชน                                                                                                    |         | หน่วยเ     | กตทร      | ปเอน 19                        |                                                       |       | 2             |     |
| <b>อบิ</b> ดา   |                                                                                                    |         | หนวย       | กตทเร     | 190 UUU 90                     |                                                       |       | <u> </u>      |     |
| ขอมารดา         |                                                                                                    |         | หน่วย      | กตทเม     | 109                            | 2.26                                                  | 71    | $\mathcal{N}$ |     |
| ระเภทวชา        | อุตสาหกรรม                                                                                                    |         | SENUR      | าะแบ      | นเนตยตะตม<br>sealesะเมืองมาตรา | 2.20<br>รายวิตาสีพเนื่อ 20 อนอาพันธ์ 2563             |       |               |     |
| าขาวชา ช        | างไฟฟากาลง                                                                                                    | Г       | dout       | one       | ามอเมื่อ 31                    | Junear 2562                                           |       |               |     |
| 1 1013114 13    | nn 117 1613                                                                                                    |         | 61 162 9   | or carrie | 10 1440 31                     | . and that 2000                                       | -     |               |     |
|                 |                                                                                                    | หน่วย   | ผลการ      | (1)       |                                |                                                       | หน่วย | ผลการ         | (1) |
| รหัสวิชา        | ชื่อวิชา                                                                                                    | กิต     | เรียน      | ×         | รหัสวิชา                       | ซือวิชา                                               | กิด   | เรียน         | ×   |
|                 |                                                                                                    | (1)     | (2)        | (2)       |                                |                                                       | (1)   | (2)           | (2) |
|                 | รายวิชาที่รับโอน                                                                                                    |         |            |           |                                | ภาคเรยนท์ 3/2561                                      |       |               |     |
| 2000-1101       | ภาษาไทยพื้นฐาน(*1)                                                                                                    | 2       | 3          | - 6       | 2000-1203                      | ภาษาองกฤษฟง - พูด 1                                   | 1     | 2             | 2   |
| 2000-1201       | ภาษาอังกฤษในชีวิตจริง 1(*1)                                                                                                    | 2       | 2          | 4         | 2000-1205                      | การอานสอสงพมพเนชวตประจาวน                             | 1     | 1.5           | 1.5 |
| 2000-1301       | วิทยาศาสตร์เพื่อพัฒนาทักษะชีวิต(*1)                                                                                                    | 2       | 2          | 4         | 2000-1403                      | คณตศาสตรอุตสาหกรรม 1                                  | - 2   | 3             | 0   |
| 2000-1401       | คณิตศาสตร์พันฐาน(*1)                                                                                                    | 2       | 4          | 8         | 2000-1504                      | อาเซยนศกษา                                            | 1     | 1             | 1   |
| 2000-1601       | พลศึกษาเพื่อพัฒนาสุขภาพ(*1)                                                                                                    | 1       | 2          | 2         | 2000-1507                      | <u>ประวัติศาสตรชาต</u> เทย                            | 1     | 3             | 2   |
| 2100-1001       | เขียนแบบเทคนิคเบืองตน(*1)                                                                                                    | 2       | 2          | 1         | 2001-2001                      | คอมสาวเสรรณาะสารสนเทศเพอง เนอ เชพ                     | 2     | 2.5           | 5   |
| 2100-1003       | งานผิดผมอ 1(*1)                                                                                                    | 2       |            | 1         | 12-11.30.                      | งขึ้นเขียมและเสทะแผนเบยงตน                            | 2     | 2.0           | 5   |
| 2104-2002       | รังจระเพพากระดูสา) ตัวอย่าง                                                                                                    | alou    | ып         | Z         | 2104-2008                      | เหวยงกฤณฑิยาสายและวงจร<br>องโครคโลเลือทรองโคส์และวงจร | 2     | 1.5           | 3   |
| 2104-2004       | (กายงาทเกท ( 1)                                                                                                    | 2       | 2          | 4         | 2104-2102                      | การติดตั้งไฟฟ้าบอกอาคาร                               | 3     | 2             | 6   |
| 2000-2001       | กิจกรรมอกเสือวิสามัณ (17                                                                                                    | 1 -     |            |           | 2104-2104                      | หม้อแปลงไฟฟ้า                                         | 2     | 2             | 4   |
| 2000-2001       | กาคเรียบที่ 2/2560                                                                                                    |         | n.         |           | 2000-2003                      | กิจกรรมองค์การวิชาชีพ 1                               |       | N.            |     |
| 2000-1102       | กาษาไทยเพื่ออาชีพ                                                                                                    | 1       | 3          | 3         | 2000 2005                      |                                                       |       |               |     |
| 2000-1202       | ภาษาอังกฤษในชีวิตจริง 2                                                                                                    | 2       | 3          | 6         | 1.                             |                                                       |       |               |     |
| 2000-1302       | วิทยาศาสตร์เพื่อพัฒนาอาชีพในอดสาหกรรม                                                                                                    | 2       | 2.5        | 5         |                                |                                                       |       |               |     |
| 2000-1402       | คณิตศาสตร์พื้นฐานอาชีพ                                                                                                    | 2       | 2          | 4         |                                |                                                       |       |               |     |
| 2100-1002       | วัสดุงานข่างอุตสาหกรรม                                                                                                    | 2       | 1          | 2         |                                |                                                       |       |               |     |
| 2100-1008       | งานเครื่องมือกลเบื้องต้น                                                                                                    | 2       | 1          | 2         |                                | 1                                                     |       |               |     |
| 2104-2001       | เขียนแบบไฟฟ้า                                                                                                    | 2       | 2          | 4         |                                |                                                       |       |               |     |
| 2104-2003       | วงจรไฟฟ้ากระแสสลับ                                                                                                    | 2       | 3          | 6         | z = z + z                      |                                                       |       |               |     |
| 2104-2005       | การดิดตั้งไฟฟ้าในอาคาร                                                                                                    | 3       | 2          | 6         |                                |                                                       |       |               |     |
| 2000-2002       | กิจกรรมลูกเสือวิสามัญ 2                                                                                                    |         | ы.         | -         | 1                              |                                                       |       |               |     |
|                 | 1000                                                                                                    |         |            |           |                                |                                                       |       |               |     |
|                 |                                                                                                    |         |            |           |                                |                                                       |       |               |     |
| ออกจาก          | สถานศกษาเมอ 31 มนาคม 2563                                                                                                    | añosa   | * 2554     | 100       |                                |                                                       |       |               |     |
| เหตุทออ         | ก สาเรงการคกษาคามหลกสูคร บวช. 56 พุทธ                                                                                                    | 01112.1 | a. 2006    |           |                                | องชื่อ                                                |       |               |     |
|                 |                                                                                                    |         | 64700<br>( |           |                                | ) (                                                   |       | )             |     |
|                 |                                                                                                    |         |            |           |                                | Non our                                               |       |               |     |

## ตัวอย่างที่ 1

|                  |                          | ระเบีย<br>รบ. 1 | นแสดงผ<br>ปวช. 56 | ลการเรียา | แตามหลั    | ักสุตรา<br>ชุดที่ | ไระกา<br>ก | เสนียบัตรวิง<br>เลขที่ สอด. | <u>ะารีพ (ปวะ.) พุทธศั</u><br>17887:  | ักราช *556<br>1                          |            |           |        |
|------------------|--------------------------|-----------------|-------------------|-----------|------------|-------------------|------------|-----------------------------|---------------------------------------|------------------------------------------|------------|-----------|--------|
| ชื่อ - ชื่อสกุล  |                          |                 |                   | รหัสประจ  | จำตัว      | 1.8               |            |                             |                                       |                                          |            |           |        |
|                  |                          |                 |                   |           | หน่ว       | ย ผลการ           | (1)        | 1                           |                                       | -                                        | าระเท      | ผลการ     | (1)    |
| รหัสวิชา         |                          |                 | ชื่อวิชา          |           | ពីទ        | เรียน             | ×          | รหัสวิชา                    | ชื่อวิ                                | ชา                                       | กิด        | เรียน     | ×      |
|                  |                          |                 |                   |           | (1)        | (2)               | (2)        |                             |                                       |                                          | (1)        | (2)       | (2)    |
|                  |                          | ກາ              | คเรียนที่ 4/2     | 2561      |            |                   |            |                             | ภาคเรียนที่                           | 6/2562                                   |            |           |        |
| 2000-1204        | ภาษาอ้                   | ังกฤษฟัง -      | - พูด 2           |           | 1          | 1                 | 1          | 2001-1001                   | ความรู้เกี่ยวกับงานอาชีพ              |                                          | 2          | 1         | 2      |
| 2000-1501        | หน้าที่พ                 | งลเมืองแล       | ะศีลธรรม          |           | 2          | 2                 | 4          | 2001-1004                   | อาชีวอนามัยและความป                   | ลอดภัย                                   | 2          | 1.5       | 3      |
| 2000-1607        | เพศวิถีส                 | ศึกษา           |                   |           | 1          | 4                 | 4          | 2104-2101                   | กฎและมาตรฐานทางไฟท่                   | ħ                                        | 2          | 1         | 2      |
| 2001-1003        | พลังงาา                  | นและสิ่งแว      | เคล้อม            |           | 2          | 3                 | 6          | 2104-2106                   | เครื่องปรับอากาศ                      |                                          | 3          | 2         | 6      |
| 2100-1007        | งานถอง                   | ดประกอบ         | เครื่องกลเบี้เ    | องต้น     | 2          | 3.5               | 7          | 2104-2107                   | ดิจิตอลเบื้องต้น                      |                                          | 2          | 1.5       | 3      |
| 2104-2008        | มอเตอร                   | ร์ไฟฟ้ากระ      | แสสลับ            |           | 3          | 4                 | 12         | 2104-2109                   | การโปรแกรมและควบคุม                   | ไฟฟ้า                                    | 2          | 2         | 4      |
| 2104-2010        | การประ                   | ะมาณการเ        | ติดตั้งไฟฟ้า      |           | 2          | 2                 | 4          | 2104-2121                   | คณิตศาสตร์ไฟฟ้า                       |                                          | 2          | 3.5       | 7      |
| 2104-2105        | เครื่องก่                | ำเนิดไฟฟ้า      | ากระแสสลับ        |           | 2          | 2                 | 4          | 2104-8501                   | โครงการ                               |                                          | 4          | 1         | 4      |
| 2104-2112        | ไมโครค                   | อนโทรลเส        | าอร์เบื้องต้น     |           | 2          | 4                 | 8          | 2000-2006                   | กิจกรรมองค์การวิชาชีพ                 | 4                                        |            |           |        |
| 2104-2116        | เครื่องปรับอากาศในรถยนต์ |                 | 2                 | 2.5       | 5          |                   |            |                             |                                       | 1.5                                      |            |           |        |
| 2000-2004        | กิจกรรม                  | มองค์การวิ      | ชาชีพ 2           |           |            |                   | -          |                             | 1                                     |                                          |            |           |        |
|                  | 10000000                 | ภาค             | าเรียนที่ 5/2     | 562       |            |                   |            |                             | 1 1 1 1 1 1 1 1 1 1 1 1 1 1 1 1 1 1 1 |                                          |            |           |        |
| 2000-1207        | ภาษาอั                   | งกถุษเทคร์      | นิคสาหรับงา       | บข่าง     | 1          | 25                | 25         |                             |                                       |                                          |            |           |        |
| 2100-1009        | งานนิวเ                  | มติกส์และ       | ไขดรถลึกส์เ       | บี้องตับ  | 2          | 15                | 3          |                             |                                       |                                          |            |           | 1      |
| 2104-2007        | เครื่องท่                | ำความเท็น       | 1                 |           | 3          | 2                 | 6          | 21 J -                      | 1 August                              |                                          | 1          |           |        |
| 2104-2009        | การควา                   | เคมปฏเตอ        | าร์ไฟฟ้า          |           | 3          | 25                | 7.5        |                             |                                       |                                          |            | -1        |        |
| 2104-2120        | การเขีย                  | บโปรแกรง        | บคอมพิวเตอ        | รในงานควา | 811 2      | 25                | 5          | 1.1.1                       |                                       |                                          |            |           |        |
| 2104-8001        | ฝึกงาน                   |                 |                   |           | a          | 4                 | 16         |                             | e d                                   | 2                                        |            |           |        |
| 2000-2005        | ก็จกรรม                  | แลงค์การวิ      | คาพีพ 3           |           | 4          | -                 | 10         |                             | -ปวส. หน้าท                           | 4                                        |            |           |        |
| 2000-2003        |                          | 104min 123      | UTUN S            |           |            | ด้วอย่            | างเอ       | กสาร ปว                     | <b>D</b> -D                           | 2 10 10 10 10 10 10 10 10 10 10 10 10 10 | -          | $\square$ | 1      |
|                  |                          |                 |                   |           |            |                   |            |                             |                                       | aic aic                                  |            |           |        |
|                  |                          | _               |                   |           | _          | -                 |            |                             |                                       | 2000                                     |            |           |        |
| and here and     |                          |                 |                   |           | £          | าคเรียน           |            |                             | 52                                    | ดับผลการเรียน                            |            |           |        |
| สรุบผลการเ       | 180                      | รับโอน          | 2/2560            | 3/2561    | 4/2561     | 5/2               | 562        | 6/2562                      | 4                                     | = พีเยี่ยม                               | 3.5 =      | ดีมาก     |        |
| หน่วยกิดที่ได้ใน | ภาค                      | 19              | 18                | 19        | 19         | 1                 | 5          | 19                          | 3                                     | = <b>P</b>                               | 2.5 =      | ดีพอใช้   |        |
| หน่วยกิดสะสม     | T                        | 19              | 37                | 56        | 75         | 9                 | 0          | 109                         | 2                                     | = พอใช้                                  | 1.5 =      | อ่อน      |        |
| าะแบบเฉลี่ยใน    | nne T                    | 2.10            | 2.11              | 2.23      | 2.89       | 2.                | 66         | 1.63                        | 1                                     | = อ่อนมาก                                | 0 = 0      | n         |        |
| คะแนนเฉลี่ยสะ    | สม                       | 2.10            | 2.10              | 2.15      | 2.34       | 2                 | 39         | 2.26                        |                                       | . = ขาดเรียนไม่มีส                       | າທີ່ວັດແລະ | โลายภาศ   | าเรียน |
| กณฑ์การสำเร็     | อนลักสต                  | *               |                   |           | (*1) 10101 | ถึง โอง           | 1112025    | 2                           |                                       |                                          |            | #         |        |

ประเมินผ่านรายวิชาครบตามโครงสร้างหลักสูตร
 ผ่านกิจกรรมตามที่หลักสูตรกำหนด

(\*2) หมายถึง เทียบโอนความรู้และประสบการณ์ (\*3) หมายถึง เรียนปรับระดับคะแนน

(-5) หมายถง เรยนปรบระดับค

ระดับคะแนนเฉลี่ยสะสมไม่น้อยกว่า 2.00
 ประเมินผ่านเกณฑ์มาตรฐานวิชาชีพ

บันทึก

(\*4) หมายถึง เรียนหรือฝึกงานในสถานประกอบการ

(\*5) หมายถึง จัดการเรียนการสอนเป็นภาษาอังกฤษ

ม.พ. = ไม่สามารถเข้าวัดผลปลายภาคเรียนพดแพน ม.ก. = ไม่นับหน่วยกิตเพื่อสำเร็จการศึกษา

ท. = ทุจริต

ผ. = ผ่าน

ม.ผ. = ไม่ผ่าน

ม.ส. = ไม่สมบูรณ์

ข.ป. = ขาดการปฏิบัติงาน

ถ.น. = ถอนรายวิชาในกำหนด

ถ.ส. = ถอนรายวิชาหลังกำหนด

## ตัวอย่างที่ 2

| รหัสสถานที<br>จังหวัด สง<br>รหัสประจำ<br>ชื่อ - ชื่อสภุ<br>เชื้อชาติ ไท<br>วัน เดือน จี<br>เลขประจำ | ระเบียนแสดงผลการเรียนตา<br>รักษา - ซื่อสถานศึกษ<br>ขลา<br>เตัว เ | <mark>มหลัก</mark><br>ท | สูตรเ          | ไระก       |               |                                                 |               |     |      |  |  |  |  |  |
|----------------------------------------------------------------------------------------------------|------------------------------------------------------------------|-------------------------|----------------|------------|---------------|-------------------------------------------------|---------------|-----|------|--|--|--|--|--|
| รหัสสถานท์<br>จังหวัด ลง<br>รหัสประจำ<br>ชื่อ - ชื่อสกุ<br>เชื้อชาติ ไท<br>วัน เดือน โ<br>เลขประจำ  | ศึกษา _ ชื่อสถานศึกษ<br>ขลา<br>เตัว เ                            | n'                      | U              |            | าศนยบตร       | วิชาชีพ (ปวช.) พทธศักราช 2556                   |               |     |      |  |  |  |  |  |
| จังหวัด ลง<br>จังหวัด ลง<br>รหัสประจำ<br>ชื่อ - ชื่อสก<br>เชื้อชาติ ไท<br>วัน เดือน โ<br>เลขประจำ   | ขลา<br>เต้ว เ                                                    |                         |                |            |               |                                                 |               |     |      |  |  |  |  |  |
| งงหมห สง<br>รหัสประจำ<br>ชื่อ - ชื่อสก<br>เชื้อชาติ ไห<br>วัน เดือน โ<br>เลขประจำ                   | าตัว เ                                                           |                         | สถานศึกษาเดิม  |            |               |                                                 |               |     |      |  |  |  |  |  |
| รหลบระจ<br>ชื่อ - ชื่อสก<br>เชื้อชาติ ไห<br>วัน เดือน โ<br>เลขประจำ                                 | 161.3 c                                                          |                         | รณาษาการ เพราะ |            |               |                                                 |               |     |      |  |  |  |  |  |
| ขอ - ขอสร<br>เชื้อชาติ ไห<br>วัน เดือน จั<br>เลขประจำ                                               |                                                                  |                         | 44             | м          |               |                                                 |               | 53  |      |  |  |  |  |  |
| เชือชาติ ไห<br>วัน เดือน 1<br>เลขประจำ                                                              | រុត                                                              |                         | 751            | สบการ      | มาการาทงบาน   | นายายายายายายายายายายายายายายายายายายาย         |               |     |      |  |  |  |  |  |
| วัน เดือน โ<br>เลขประจำ                                                                             | าย สัญชาติ ไทย ศาสนา พุทธ                                        |                         | иц             | าวยกต      | /หนวยการเรเ   | ยน 97.5 ระดบคะแนนเฉลยละสม 2.75                  |               |     |      |  |  |  |  |  |
| เลขประจำ                                                                                            | ปเกิด                                                            |                         | r.a.           | ที่กษา     | แม่อ 15 พฤษ   | กาคม 2560                                       |               |     |      |  |  |  |  |  |
|                                                                                                    | ตัวประชาชน                                                       | หน่วยกิดที่รับโอน -     |                |            |               |                                                 |               |     |      |  |  |  |  |  |
| ชื่อบิดา                                                                                            |                                                                  |                         | หน             | ่วยกิด     | ที่เรียน 1    | 104                                             |               |     |      |  |  |  |  |  |
| ชื่อมารดา                                                                                           |                                                                  |                         | WL             | ่วยกิด     | ที่ได้ 1      | 104                                             |               |     |      |  |  |  |  |  |
| ประเภทวิจ                                                                                           | ชา อุตสาหกรรม                                                    |                         | 55             | ดับคะ      | แนนเฉลี่ยสะล  | 111 3.66                                        | 5             | e   |      |  |  |  |  |  |
| สาชาวิชา •                                                                                          | ช่างอิเล็กทรอนิกส์                                               |                         | ein            | 1000       | ต์การประเพริง | แวะธุรามวิชาชีพเบื่อ 17 กุมภาพันธ์ 2563         |               | •   |      |  |  |  |  |  |
| สาขางาน ไ                                                                                           | อิเล็กทรอนิกส์                                                   | ÷.                      | สำ             | เร็จกา     | รศึกษาเมื่อ 2 | 7 มีนาคม 2563                                   |               | 7   | •    |  |  |  |  |  |
|                                                                                                    |                                                                  | min                     | ผล             | (1)        |               |                                                 | Imian         | ผล  | (1)  |  |  |  |  |  |
| รหัสวีขา                                                                                            | ชื่อวิชา                                                         | กิต                     | การ            | x          | รหัสวิชา      | ชื่อวิชา                                        | กิต           | การ | ×    |  |  |  |  |  |
|                                                                                                    |                                                                  | (1)                     | (2)            | (2)        | 2.020950.00.  |                                                 | 1             | (2) | (2)  |  |  |  |  |  |
|                                                                                                    | ปีการศึกษา 2560 ภาคเรียนที่ 1                                    |                         |                |            | 2000-1205     | การอ่านสื่อสิ่งพิมพ์ในชีวิตประจำวัน             | 1 1           | 4.0 | 4.0  |  |  |  |  |  |
| 2000-1201                                                                                           | ภาษาอังกฤษในชีวิตจริง 1                                          | 2                       | 4.0            | 8.0        | 2000-1404     | (หวหนางานทะเบยน) 27<br>คณิตศาสตร์อุตสาหกรรม 2   | มนาคม 25<br>2 | 4.0 | 8.0  |  |  |  |  |  |
| 2000-1301                                                                                           | วิทยาศาสตร์เพื่อพัฒนาทักษะชีวิต                                  | 2                       | 4.0            | 8.0        | 2000-9214     | ภาษาบาฮาซาอินโดนีเซียเพื่อการสื่อสาร 1          | 1             | 4.0 | 4.0  |  |  |  |  |  |
| 2000-1607                                                                                           | เพศวิถีศึกษา                                                     | 1                       | 3.0            | 3.0        | 2001-1004     | อาชีวอนามัยและความปลอดภัย                       | 2             | 3.0 | 6.0  |  |  |  |  |  |
| 2001-1003                                                                                           | พลังงานและสิ่งแวดล้อม                                            | 2                       | 3.0            | 6.0        | 2100-1005     | งานเชื่อมและโลหะแผ่นเบื้องดับ                   | 2             | 4.0 | 8.0  |  |  |  |  |  |
| 2001-1006                                                                                           | กฎหมายแรงงาน                                                     | 1                       | 3.0            | 3.0        | 2105-2008     | เครื่องเสียง                                    | 2             | 40  | 8.0  |  |  |  |  |  |
| 2001-2001                                                                                           | คอมพิวเตอร์และสารสนเทศเพื่องานอาชีพ                              | 2                       | 4.0            | 8.0        | 2105-2009     | เครื่องรับวิทยุ 2 าจา                           | 3             | 4.0 | 12.0 |  |  |  |  |  |
| 2100-1002                                                                                           | วัสดุงานข่างอุตสาหกรรม                                           | 2                       | 2.5            | 5.0        | 2105-2010     | -า]อสิ่ากกับ เกิด                               | 2             | 4.0 | 8.0  |  |  |  |  |  |
| 2105-2001                                                                                           | เขียนแบบไฟฟ้า <u>และอิเล็กทรอน</u> ักส์                          | ร้าอย่                  | 1986           | and        | 2000-2003     | กิจกรรมองค์การวิชาชีพ 1                         |               | FN. |      |  |  |  |  |  |
| 2105-2002                                                                                           | วงจรไฟฟ้ากระแสตรง                                                | 2                       | 2.5            | 5.0        |               | ปีการศึกษา 2561 ภาคเรียนที่ 4                   |               |     |      |  |  |  |  |  |
| 2105-2005                                                                                           | อุปกรณ์อิเล็กทรอนิกส์และวงจร                                     | 3                       | 30             | 9.0        | 2000-1206     | การเขียนในชีวิตประจำวัน                         | 1             | 4.0 | 4.0  |  |  |  |  |  |
| 2000-2001                                                                                           | กิจกรรมลูกเสือวิสามัญ 1                                          |                         | Ν.             |            | 2000-1501     | หน้าที่พลเมืองและศิลธรรม                        | 2             | 4.0 | 8.0  |  |  |  |  |  |
|                                                                                                    | ปการศึกษา 2560 ภาคเรียนที่ 2                                     |                         |                |            | 2000-1504     | อาเซยนศึกษา                                     | 1             | 3.5 | 3.5  |  |  |  |  |  |
| 2000-1101                                                                                           | ภาษาเทยพนฐาน                                                     | 2                       | 3.0            | 6.0        | 2001-1001     | ความรูเกยวกบงานอาชพ                             | 2             | 4.0 | 8.0  |  |  |  |  |  |
| 2000-1203                                                                                           | ภาษาองกฤษพง-พูด 1<br>วิษาเวสาร์ก ที่องรัฐแนวออฟีพ                | 1                       | 4.0            | 4.0        | 2100-1008     | งานตรองมอกสเบองตน                               | 2             | 3.5 | 0.0  |  |  |  |  |  |
| 2000-1302                                                                                           | รักษาสารระบ                                                      | 14                      | 5.5            | 1.0        | 2105-2007     | ง เน้น มีมาศาสนสองอารอสกิสเบองคน<br>วงจรดิจิตอล | 2             | 4.0 | 8.0  |  |  |  |  |  |
| 2000-1402                                                                                           | ดบิตศาสตร์พื้นฐานอาชีพ                                           | 2                       | 35             | 70         | 2105-2011     | เครื่องรับโทรทัศน์                              | 3             | 3.0 | 9.0  |  |  |  |  |  |
| 2000-1603                                                                                           | การออกกำลังกายเพื่อเสริมสร้างสมรรกภาพ                            | 1                       | 3.5            | 3.5        | 2105-2106     | สายส่งและสายอากาศ                               | 2             | 4.0 | 8.0  |  |  |  |  |  |
|                                                                                                    | ในการทำงาน                                                       | 1                       | 0.0            | -          | 2105-2111     | อิเล็กทรอนิกส์อุตสาหกรรม                        | 3             | 4.0 | 12   |  |  |  |  |  |
| 2100-1001                                                                                           | เขียนแบบเทคนิคเบื้องต้น                                          | 2                       | 4.0            | 8.0        | 2000-2004     | กิจกรรมองค์การวิชาชีพ 2                         |               | N.  |      |  |  |  |  |  |
| 2100-1003                                                                                           | งานฝึกฝีมือ 1                                                    | 2                       | 4.0            | 8.0        |               | ปีการศึกษา 2562 ภาคเรียนที่ 5                   |               |     |      |  |  |  |  |  |
| 2105-2003                                                                                           | วงจรไฟฟ้ากระแสสลับ                                               | 2                       | 3.5            | 7.0        | 2000-1207     | ภาษาอังกฤษเทคนิคสำหรับงานช่าง                   | 1             | 4.0 | 4.0  |  |  |  |  |  |
| 2105-2004                                                                                           | เครื่องมือวัดไฟฟ้าและอิเล็กทรอนิกส์                              | 2                       | 4.0            | 8.0        | 2105-2102     | ระบบเสียง                                       | 2             | 4.0 | 8.0  |  |  |  |  |  |
| 2105-2006                                                                                           | วงจรพัลส์และสวิตซิง                                              | 2                       | 3.0            | 6.0        | 2105-2103     | ระบบภาพ                                         | 2             | 3.5 | 7.0  |  |  |  |  |  |
| 2000-2002                                                                                           | กิจกรรมลูกเสือวิสามัญ 2                                          |                         | FI.            |            | 2105-2105     | ไมโครคอนโทรลเลอร์                               | 2             | 3.5 | 7.0  |  |  |  |  |  |
|                                                                                                    | ปีการศึกษา 2561 ภาคเรียนที่ 3                                    |                         |                |            | 2105-2107     | เขียนแบบอิเล็กทรอนิกส์ตัวยคอมพิวเตอร์           | 2             | 3.5 | 7.0  |  |  |  |  |  |
| 2000-1102                                                                                           | ภาษาไทยเพื่ออาชีพ                                                | 1                       | 4.0            | 4.0        | 2105-8001     | ฝึกงาน (*4)                                     | 4             | 4.0 | 16.  |  |  |  |  |  |
|                                                                                                    |                                                                  |                         |                | L          |               | /                                               |               |     |      |  |  |  |  |  |
| ออกจากสถา                                                                                           | านศึกษาเมื่อ 27 มีนาคม 2563                                      | -                       |                |            |               |                                                 |               | 1   |      |  |  |  |  |  |
| เหตุที่ออก ส่                                                                                       | ้ำเร็จการศึกษาตามหลักสูตร                                        | 1                       |                |            | 1             | -                                               |               |     |      |  |  |  |  |  |
|                                                                                                    |                                                                  | ·····                   | างครั้วง       | 1/11/10/10 | , J           | 1                                               | 0             |     |      |  |  |  |  |  |

| รหัสวิชา                                                                                                    | อย - ขอสกุส                                                                                                    |                                                                                                    |                                                       | าตบล                                                                             | 12 J IN                                                                                      | 2                                                                                               |                                                                                                    |                                                                              | 20.1 0.20                                                                                                    | รบ.1 ปวช.56 เลขที่ 0622.7/60                                                                                               |                                                                                                    |                                                                                                    | И                                                                                               | หน้าที่ 2                                                           |                                 |
|----------------------------------------------------------------------------------------------------|----------------------------------------------------------------------------------------------------|----------------------------------------------------------------------------------------------------|-------------------------------------------------------|----------------------------------------------------------------------------------|----------------------------------------------------------------------------------------------|-------------------------------------------------------------------------------------------------|----------------------------------------------------------------------------------------------------|------------------------------------------------------------------------------|----------------------------------------------------------------------------------------------------|----------------------------------------------------------------------------------------------------|----------------------------------------------------------------------------------------------------|----------------------------------------------------------------------------------------------------|-------------------------------------------------------------------------------------------------|---------------------------------------------------------------------|---------------------------------|
|                                                                                                    |                                                                                                    | ชื่อวิชา                                                                                                    |                                                       | NT<br>i                                                                          | น่วย<br>กิต<br>(1)                                                                           | ผล<br>การ<br>เรียน<br>(2)                                                                       | (1)<br>x<br>(2)                                                                                                    | รหัสวิชา                                                                     |                                                                                                    | ชื่อวิชา                                                                                                    | 1                                                                                                    | -                                                                                                    | หน่วย<br>กิด<br>(1)                                                                             | ผล<br>การ<br>เรียน<br>(2)                                           | (1)<br>×<br>(2)                 |
| 2000-2005 กี                                                                                                    | จกรรมองค์การ                                                                                                    | วิชาชีพ 3                                                                                                    |                                                       |                                                                                  | -                                                                                            | N.                                                                                              |                                                                                                    |                                                                              |                                                                                                    |                                                                                                    |                                                                                                    |                                                                                                    |                                                                                                 | 100                                                                 |                                 |
| 2.8.2                                                                                                    | ปีการศึก                                                                                                    | ษา 2562 ภาค                                                                                                    | าเรียนที่ 6                                           |                                                                                  |                                                                                              |                                                                                                 |                                                                                                    |                                                                              |                                                                                                    |                                                                                                    |                                                                                                    |                                                                                                    |                                                                                                 |                                                                     |                                 |
| 000-9205 M                                                                                                    | ัพท์เทคนิคภาษ                                                                                                    | าอังกฤษ                                                                                                    |                                                       |                                                                                  | 1                                                                                            | 4.0                                                                                             | 4.0                                                                                                    |                                                                              | 3                                                                                                    |                                                                                                    |                                                                                                    |                                                                                                    |                                                                                                 |                                                                     | 1                               |
| 2001-1002 n                                                                                                    | ารเป็นผู้ประกอ                                                                                                    | บการ                                                                                                    |                                                       |                                                                                  | 2                                                                                            | 4.0                                                                                             | 8.0                                                                                                    |                                                                              |                                                                                                    |                                                                                                    |                                                                                                    |                                                                                                    |                                                                                                 |                                                                     |                                 |
| 100-1007 47                                                                                                    | านถอดประกอง                                                                                                    | แครื่องกลเบื้อ                                                                                                    | เงตัน                                                 |                                                                                  | 2                                                                                            | 4.0                                                                                             | 8.0                                                                                                    |                                                                              |                                                                                                    |                                                                                                    |                                                                                                    |                                                                                                    |                                                                                                 |                                                                     |                                 |
| 105-2101 PI                                                                                                    | ณิตศาสตร์อิเลี้เ                                                                                                    | เทรอนิกส์                                                                                                    |                                                       |                                                                                  | 2                                                                                            | 4.0                                                                                             | 8.0                                                                                                    |                                                                              | 1                                                                                                    |                                                                                                    |                                                                                                    |                                                                                                    |                                                                                                 |                                                                     |                                 |
| 105-2104                                                                                                    | งจรไอชีและกา                                                                                                    | ประยุกต์ใช้งา                                                                                                    | าน                                                    |                                                                                  | 2                                                                                            | 4.0                                                                                             | 8.0                                                                                                    |                                                                              |                                                                                                    |                                                                                                    |                                                                                                    |                                                                                                    |                                                                                                 |                                                                     |                                 |
| 105-2112 อิเ                                                                                                    | เล็กทรอนิกส์กำ                                                                                                    | ล้ง                                                                                                    |                                                       |                                                                                  | 2                                                                                            | 4.0                                                                                             | 8.0                                                                                                    |                                                                              |                                                                                                    |                                                                                                    |                                                                                                    |                                                                                                    |                                                                                                 |                                                                     |                                 |
| 105-2114 1                                                                                                    | ทรศัพท์                                                                                                    |                                                                                                    |                                                       |                                                                                  | 2                                                                                            | 4.0                                                                                             | 8.0                                                                                                    |                                                                              |                                                                                                    |                                                                                                    |                                                                                                    |                                                                                                    |                                                                                                 |                                                                     |                                 |
| 105-2118 n                                                                                                    | ารเขียนโปรแก                                                                                                    | เมคอมพิวเตอ                                                                                                    | ś                                                     |                                                                                  | 2                                                                                            | 4.0                                                                                             | 8.0                                                                                                    |                                                                              | 1.5.1                                                                                                    |                                                                                                    |                                                                                                    |                                                                                                    |                                                                                                 |                                                                     |                                 |
| 105-8501 [                                                                                                    | ครงการ                                                                                                    |                                                                                                    |                                                       |                                                                                  | 4                                                                                            | 3.0                                                                                             | 12.0                                                                                                    |                                                                              |                                                                                                    |                                                                                                    |                                                                                                    |                                                                                                    |                                                                                                 |                                                                     |                                 |
| 000-2006 0                                                                                                    | จกรรบองค์การ                                                                                                    | วิชาชีพ 4                                                                                                    |                                                       |                                                                                  | 1                                                                                            | 5.0                                                                                             | ALLIV                                                                                                    |                                                                              |                                                                                                    |                                                                                                    |                                                                                                    |                                                                                                    |                                                                                                 |                                                                     |                                 |
| 000-2000                                                                                                    | 1114 8410 4111114                                                                                                    | 20101 4                                                                                                    |                                                       |                                                                                  |                                                                                              | н.                                                                                              |                                                                                                    |                                                                              |                                                                                                    |                                                                                                    |                                                                                                    |                                                                                                    |                                                                                                 |                                                                     |                                 |
|                                                                                                    |                                                                                                    |                                                                                                    |                                                       |                                                                                  |                                                                                              |                                                                                                 |                                                                                                    |                                                                              |                                                                                                    | 100                                                                                                    |                                                                                                    |                                                                                                    | 1                                                                                               |                                                                     |                                 |
|                                                                                                    |                                                                                                    |                                                                                                    |                                                       |                                                                                  |                                                                                              |                                                                                                 |                                                                                                    | Sec.                                                                         |                                                                                                    | -                                                                                                    |                                                                                                    |                                                                                                    |                                                                                                 |                                                                     |                                 |
| 1.18                                                                                                    |                                                                                                    |                                                                                                    |                                                       |                                                                                  |                                                                                              | -                                                                                               |                                                                                                    |                                                                              |                                                                                                    | 2                                                                                                    |                                                                                                    |                                                                                                    |                                                                                                 |                                                                     |                                 |
|                                                                                                    |                                                                                                    |                                                                                                    |                                                       |                                                                                  |                                                                                              |                                                                                                 | L al                                                                                                    | 198-913                                                                      | ส. ทหา                                                                                                    |                                                                                                    |                                                                                                    |                                                                                                    |                                                                                                 |                                                                     |                                 |
|                                                                                                    |                                                                                                    |                                                                                                    |                                                       | +                                                                                | -                                                                                            |                                                                                                 |                                                                                                    |                                                                              |                                                                                                    |                                                                                                    |                                                                                                    |                                                                                                    |                                                                                                 |                                                                     |                                 |
|                                                                                                    |                                                                                                    |                                                                                                    |                                                       |                                                                                  |                                                                                              |                                                                                                 |                                                                                                    |                                                                              |                                                                                                    |                                                                                                    |                                                                                                    |                                                                                                    |                                                                                                 |                                                                     |                                 |
|                                                                                                    |                                                                                                    |                                                                                                    |                                                       |                                                                                  |                                                                                              | 1                                                                                               |                                                                                                    |                                                                              | and or                                                                                                    |                                                                                                    | 1000001                                                                                                    |                                                                                                    |                                                                                                 |                                                                     |                                 |
| สรุปผลการเ                                                                                                    |                                                                                                    | 2/2560                                                                                                    | 2/75641                                               | 4/2551                                                                           | ภาค                                                                                          | แรียน                                                                                           | 6/256                                                                                                    | 2                                                                            | - Commenter of the Commenter of the Comm | ระดับ<br>4                                                                                                    | มผลการเรียน<br>= ดีเยี่ยม                                                                                                    | 3.5                                                                                                    | = ดีมา                                                                                          | in                                                                  |                                 |
| สรุปผลการณ                                                                                                    | 1/25<br>1/25                                                                                                    | 60 2/2560                                                                                                    | 3/2561                                                | 4/2561                                                                           | ภาค<br>5/2                                                                                   | แรียน<br>2562                                                                                   | 6/256                                                                                                    | 2                                                                            | - CARA                                                                                                    | ระดับ<br>43                                                                                                    | มผลการเรียน<br>= ดีเยี่ยม<br>= ดี                                                                                                    | 3.5                                                                                                    | = ดีมา<br>= ดีพร                                                                                | เก                                                                  |                                 |
| สรุปผลการเ<br>น่วยกิดที่ได้ใน                                                                                                    | เรียน 1/25<br>ภาค 14                                                                                                    | 560 2/2560<br>8 18                                                                                                    | 3/2561                                                | 4/2561 20                                                                        | ภาค<br>5/2<br>1                                                                              | แรียน<br>2562<br>13                                                                             | 6/256                                                                                                    | 2                                                                            |                                                                                                    | ระดับ<br>4<br>3<br>2                                                                                                    | มผลการเรียน<br>= ดีเยี่ยม<br>= ดี<br>= พอใช้                                                                                                    | 3.5<br>2.5<br>1.5                                                                                        | = ดีมา<br>= ดีพร<br>= อ่อเ                                                                      | in<br>อโซ้                                                          |                                 |
| สรุปผลการเ<br>น่วยกิดที่ได้ไบม<br>น่วยกิดที่ได้ไบม                                                                                                    | เรียน<br>1/25<br>ภาค 14<br>11                                                                                                    | 60 2/2560<br>8 18<br>8 36<br>2 2 559                                                                                                    | 3/2561<br>16<br>52                                    | 4/2561 20 72 3 77                                                                | ภาค<br>5/2<br>1<br>8                                                                         | าเรียน<br>2562<br>13<br>35<br>76                                                                | 6/256<br>19<br>104                                                                                                    | 2                                                                            |                                                                                                    | <mark>ระตัว</mark><br>4<br>3<br>2<br>1                                                                                     | บผลการเรียน<br>= ดีเยี่ยม<br>= ดี<br>= พอใช้<br>= อ่อนมาก                                                                                                    | 3.5<br>2.5<br>1.5<br>0                                                                                   | = ดีมา<br>= ดีพร<br>= อ่อเ<br>= ตก                                                              | in<br>อโซ้<br>ม                                                     |                                 |
| สรุปผลการเ<br>น่วยกิดที่ได้ใน<br>น่วยกิดตีสะสม<br>น่วยกิดสะสม                                                                                                    | เรียน<br>1/25<br>กาค 14<br>14<br>กาค 3.4                                                                                               | 60 2/2560<br>8 18<br>8 36<br>2 3.58<br>2 3.40                                                                                                    | 3/2561<br>16<br>52<br>3.87                            | 4/2561<br>20<br>72<br>3.77<br>3.61                                               | ภาค<br>5/2<br>1<br>8<br>3.                                                                   | เรียน<br>2562<br>13<br>35<br>.76<br>63                                                          | 6/256<br>19<br>104<br>3.78                                                                                                    | 2                                                                            |                                                                                                    | ระดับ<br>4<br>3<br>2<br>1<br>1.                                                                                            | บผลการเรียน<br>= ดีเยี่ยม<br>= ดี<br>= พอใช้<br>= อ่อนมาก<br>= ขาดเรียนไม                                                                                                    | 3.5<br>2.5<br>1.5<br>0                                                                                   | = ดีมา<br>= ดีพร<br>= อ่อบ<br>= ตก                                                              | ก<br>ก<br>ไข้<br>ม                                                  | าคเรีย                          |
| สรุปผลการเ<br>ณ่วยกิตที่ได้ใน<br>น่วยกิตสะสม<br>ะแนนเฉลี่ยในภ<br>ะแนนเฉลี่ยในภ                                                                                                   | เรียน 1/25<br>ภาค 1/<br>ภาค 3.2<br>สม 3.2                                                                                              | 60 2/2560<br>8 18<br>8 36<br>2 3.58<br>2 3.40                                                                                                    | 3/2561<br>16<br>52<br>3.87<br>3.54                    | 4/2561<br>20<br>72<br>3.77<br>3.61                                               | ກາຄ<br>5/2<br>1<br>8<br>3.<br>3.                                                             | เรียน<br>2562<br>13<br>35<br>.76<br>.63                                                         | 6/256<br>19<br>104<br>3.78<br>3.66                                                                                                    | 2                                                                            |                                                                                                    | ระดับ<br>4<br>3<br>2<br>1<br>1.5.<br>9.5.                                                                                  | มผลการเรียน<br>= ดีเยี่ยม<br>= ดี<br>= พอใช้<br>= อ่อนมาก<br>= ขาดเรียนไม<br>= ขาดการวัด                                                                                                    | 3.5<br>2.5<br>1.5<br>0<br>เม่มีสิทธิ์<br>ผลปลา                                                           | = ตีมา<br>= ตีพร<br>= ตก<br>วัดผลป<br>ยภาคเ                                                     | ก<br>จายภา<br>รียน                                                  | าคเรีย                          |
| สรุปผลการเ<br>ก่วยกิดที่ได้ใน<br>ก่วยกิดสะสม<br>ะแบบเฉลี่ยในภ<br>ะแบบเฉลี่ยสะส<br>เกณฑ์การสำเ                                                                                    | เรียน 1/25<br>ภาค 10<br>ภาค 3.2<br>สม 3.2<br>เรือหลักสูตร                                                                              | 60 2/2560<br>8 18<br>8 36<br>2 3.58<br>2 3.40                                                                                                    | 3/2561<br>16<br>52<br>3.87<br>3.54                    | 4/2561<br>20<br>72<br>3.77<br>3.61<br>บันทึก (*1                                 | ภาค<br>5/2<br>1<br>8<br>3.<br>3.                                                             | เรียน<br>2562<br>13<br>35<br>7.76<br>.63<br>มายถึง                                              | 6/256<br>19<br>104<br>3.78<br>3.66                                                                                                    | 12                                                                           |                                                                                                    | ระดับ<br>4<br>3<br>2<br>1<br>บ.ร.<br>บ.ส.<br>บ.ป.                                                                          | มผลการเรียน<br>= ดีเยี่ยม<br>= ดี<br>= พอใช้<br>= อ่อนมาก<br>= ขาดเรียนไม<br>= ขาดการวัด<br>= ขาดการวัด                                                                                                    | 3.5<br>2.5<br>1.5<br>0<br>มีมีสิทธิ์<br>พลปลา<br>1บัติงาน                                                | = ตีมา<br>= ตีพร<br>= อ่อเ<br>= ตก<br>ยภาคเง่                                                   | กก<br>โปซ์<br>ม<br>ลายภา                                            | าคเรีย                          |
| สรุปผลการเ<br>น่วยกิดที่ได้ไบ<br>น่วยกิดสะสม<br>ะแบบเฉลี่ยในภ<br>ะแบบเฉลี่ยสะะ<br>เกณฑ์การสำเ<br>เ, ประเมินผ่าง                                                                  | เรียน 1/25<br>ภาค 1/<br>ภาค 3.4<br>สม 3.4<br>เรื <b>่จหลักสูตร</b><br>นรายวิชาครบต                                                     | 60 2/2560<br>8 18<br>8 36<br>2 3.58<br>2 3.40                                                                                                    | 3/2561<br>16<br>52<br>3.87<br>3.54                    | 4/2561<br>20<br>72<br>3.77<br>3.61<br>บันทึก (*1                                 | ภาค<br>5/21<br>1<br>8<br>3.<br>3.<br>1) หม                                                   | แรียน<br>2562<br>13<br>35<br>.76<br>.63<br>มายถึง                                               | 6/256<br>19<br>104<br>3.78<br>3.66                                                                                                    | 2<br>ลการเรียน<br>โอนความรู้แ                                                | ละประสบการณ์                                                                                                    | ระดับ<br>4<br>3<br>2<br>1<br>บ.ร.<br>บ.ส.<br>บ.ป.<br>ถ.น.                                                                  | มผลการเรียน<br>= ดีเยี่ยม<br>= ดี<br>= พอใช้<br>= อ่อนมาก<br>= ขาดเรียนไม<br>= ขาดการวัด<br>= ขาดการวัด<br>= ขาดการปฏิ                                                                                                    | 3.5<br>2.5<br>1.5<br>0<br>ມູ່ນີ້ສືກຄື້<br>ງູ່ບໍ່ສືຈານ<br>ກາກຍໃນ                                          | = ดีมา<br>= ตีพล<br>= อ่อน<br>= ตก<br>ยุมาคเ<br>เ<br>เ                                          | ก<br>ก<br>โซ้<br>ลายภา<br>รียน<br>ด                                 | าคเรีย                          |
| สรุปผลการเ<br>น่วยกิดที่ได้ไบ<br>น่วยกิดสะสม<br>ะแบบเอลี่ยในภ<br>ะแบบเอลี่ยในภ<br>ะแบบเอลี่ยสะะ<br>เกณฑ์การสำเ<br>1. ประเมินผ่าห<br>2. ประเมินผ่าห                               | เรียน 1/25<br>ภาค 10<br>ภาค 3.4<br>สม 3.4<br>เร็จหลักสูตร<br>นรายวิชาครบต<br>นกิจกรรมตามร์                                             | 560 2/2560<br>3 18<br>3 36<br>2 3.58<br>2 3.40<br>ามโครงสร้าง1<br>หลักสูตรกำห                                                                                                    | 3/2561<br>16<br>52<br>3.87<br>3.54<br>4ăngos<br>ruo   | 4/2561<br>20<br>72<br>3.77<br>3.61<br>บันทึก (*1<br>(*2<br>(*3                   | лле<br>5/2<br>1<br>8<br>3.<br>3.<br>3.<br>2) из<br>2) из                                     | หรียน<br>2562<br>13<br>35<br>5<br>.76<br>.63<br>มายถึง<br>มายถึง<br>มายถึง                      | 6/256<br>19<br>104<br>3.78<br>3.66<br>โอนผ<br>ม เทียบ                                                                                        | 2<br>ลการเรียน<br>โอนความรู้แ<br>ปรับระดับคะ                                 | ละประสบการณ์<br>แนน                                                                                                    | ระดัง<br>4<br>3<br>2<br>1<br>บ.ร.<br>บ.ส.<br>บ.ป.<br>ถ.น.<br>ถ.ล.                                                          | มผลการเรียน<br>= ดีเยี่ยม<br>= ดี<br>= พอใช้<br>= ข่าดเรียนไม<br>= ขาดเรียนไม<br>= ขาดการวัด<br>= ขาดการวัด<br>= ถอนรายวิช<br>= ถอนรายวิช                                                                                             | 3.5<br>2.5<br>1.5<br>0<br>ມູ່ນີ້ສືກຂຶ້<br>ງູ່ນີ້ສຶຈານ<br>ກາກາຍໃນ                                         | = ตีมา<br>= ตีพช<br>= อ่อบ<br>= ตก<br>มักผลป<br>เ<br>เ<br>มกำหน<br>ภาพน่าหนด                    | ก<br>ไข้<br>ลายภา<br>รียน                                           | าคเรีย                          |
| สรุปผลการเ<br>น่วยกิดที่ได้ไบม<br>น่วยกิดสะสม<br>ะแบบเฉลี่ยในภ<br>ะแบบเฉลี่ยในภ<br>ะแบบเฉลี่ยสะเ<br>เกณฑ์การสำเ<br>1. ประเมินผ่าห<br>2. ประเมินผ่าห<br>3. ระดับคะแน              | เรียน 1/25<br>ภาค 14<br>ภาค 3.2<br>สม 3.4<br>เรื <b>จหลักสูตร</b><br>นรายวิชาครบต<br>นทิจกรรมตามร์<br>กนเฉลี่ยสะสมไม                   | 560 2/2560<br>8 18<br>8 36<br>2 3.58<br>2 3.40<br>ามโครงสร้างง<br>หลักสูดรกำห                                                                                                    | 3/2561<br>16<br>52<br>3.87<br>3.54<br>กลักสูตร<br>รณด | 4/2561<br>20<br>72<br>3.77<br>3.61<br>บันทึก (*1)<br>(*2<br>(*3<br>(*4           | ภาค<br>5/2<br>1<br>8<br>3.<br>3.<br>1) หม<br>2) หม<br>3) หม                                  | เรียน<br>2562<br>13<br>35<br>.76<br>.63<br>มายถึง<br>มายถึง<br>มายถึง<br>มายถึง                 | 6/256<br>19<br>104<br>3.78<br>3.66<br>โอนผ<br>4 เทียบ่<br>1 เรียน<br>1 เรียน                                                                 | 2<br>ลการเรียน<br>โอนความรู้แ<br>ปรับระดับคะ<br>หรือฝึกอาชีพ                 | ละประสบการณ์<br>แนน<br>เในสถานประกอ                                                                                                    | ระดัง<br>4<br>3<br>2<br>1<br>ข.ร.<br>ข.ส.<br>ข.ป.<br>ถ.ณ.<br>ถ.ล.<br>บบการ ม.ส.                                            | มผลการเรียน<br>= ดีเยี่ยม<br>= ดี<br>= พอใช้<br>= ขาดเรียนไม<br>= ขาดเรียนไม<br>= ขาดการวัด<br>= ขาดการปฏิ<br>= ถอนรายวิช<br>= ถอนรายวิช<br>= ถอนรายวิช                                                                               | 3.5<br>2.5<br>1.5<br>0<br>มีมีสิทธิ์<br>วุบัติงาน<br>รากายใง                                             | = ตีมา<br>= ตีพล<br>= อ่อบ<br>= ตก<br>มัลผลป<br>ยุภาคเ<br>เ<br>เ<br>เ<br>มากหนด                 | າດ<br>ເຈົ້າຍຸກ<br>ເຈົ້າຍຸກ<br>ເຈ                                    | าคเรีย                          |
| สรุปผลการเ<br>น่วยกิดที่ได้ไบ<br>น่วยกิดสะสม<br>ะแนนเอลี่ยใน<br>ะแนนเอลี่ยใน<br>ะแนนเอลี่ย<br>สะเมินค่าา<br>1. ประเมินค่าา<br>2. ประเมินค่าา<br>3. ระดับคะแน<br>4. ประเมินค่าา   | เรียน 1/23<br>ภาค 14<br>ภาค 3.3<br>สม 3.2<br>เรืจหลักสูตร<br>นรายวิชาครบต<br>นกิจกรรมตามร์<br>นนเถลี่ยสะสมไม่<br>นนเกณฑ์มาตรฐา         | <ul> <li>60 2/2560</li> <li>8 36</li> <li>2 3.58</li> <li>2 3.40</li> <li>ามโครงสร้างท<br/>หลักสูตรกำห<br/>เด้ากว่า 2.00</li> <li>เนวิชาชีพ</li> </ul>                                         | 3/2561<br>16<br>52<br>3.87<br>3.54<br>กลักสูตร<br>รณต | 4/2561<br>20<br>72<br>3.77<br>3.61<br>บันทึก (*1<br>(*2<br>(*2<br>(*2)           | ภาค<br>5/2<br>1<br>8<br>3.<br>3.<br>3.<br>1) หม<br>2) หม<br>3) หม<br>3) หม                   | เเรียน<br>2562<br>13<br>35<br>5<br>.76<br>.63<br>มายถึง<br>มายถึง<br>มายถึง<br>มายถึง<br>มายถึง | 6/256<br>19<br>104<br>3.78<br>3.66<br>1 โอนผ<br>4 เทียบ่<br>1 เรียนา<br>1 เรียนา<br>1 เรียนา<br>1 เรียนา<br>1 เรียนา<br>1 เรียนา             | เ2<br>ลการเรียน<br>โอนความรู้แ<br>ปรับระดับคะ<br>หรือฝึกอาชีพ<br>รเรียนการสเ | ละประสบการณ์<br>แนน<br>เในสถานประกอ<br>อนเป็นภาษาอังก                                                                                                    | ระดัง<br>4<br>3<br>2<br>1<br>ข.ส.<br>ข.ป.<br>ถ.น.<br>ถ.ล.<br>บาการ ม.ส.<br>ฤษ ม.ท.                                         | มผลการเรียน<br>= ดีเยี่ยม<br>= ดี<br>= ขาดเรียนไม<br>= ขาดกรรวัด<br>= ขาดการวัด<br>= ขาดการปฏิ<br>= ถอนรายวิช<br>= ถอนรายวิช<br>= โม่สามบูรณ์<br>= ไม่สามารถ                                                                          | 3.5<br>2.5<br>1.5<br>0<br>ม่มีสิทธิ์<br>รูปติงาน<br>รามายใน<br>ราหลังกั                                  | = ตีมา<br>= ตีพะ<br>= อ่อเ<br>ยภาคเ่<br>เ<br>เ<br>มเก้าหน<br>ลปลาย                              | กก<br>5โซ้<br>ม<br>สถายภา<br>รียน<br>เด                             | าคเรีย                          |
| สรุปผลการณ<br>ณ่วยกิดที่ได้ไนม<br>ณ่วยกิดสะสม<br>เะแนนเอลี่ยไน<br>เะแนนเอลี่ยสะะ<br>เกณฑ์การสำเ<br>1. ประเมินผ่าา<br>2. ประเมินผ่าา<br>3. ระดับคะแน<br>4. ประเมินผ่าา            | เรียน 1/23<br>ภาค 14<br>ภาค 3.2<br>สม 3.2<br>เร็จหลักสูตร<br>นรายวิชาครบต<br>มกิจกรรมตามร์<br>เนเฉลี่ยสะสมไม<br>นเกณฑ์มาตรฐา           | 60         2/2560           5         18           3         36           2         3.58           2         3.40           ามโครงสร้างห<br>เพลักสูตรกำห<br>เต่ากว่า 2.00           เมวิชาชีพ  | 3/2561<br>16<br>52<br>3.87<br>3.54<br>หลักสูตร<br>หมด | 4/2561<br>20<br>72<br>3.77<br>3.61<br>บันทึก (*1<br>(*2<br>(*2<br>(*2            | лле<br>5/2<br>1<br>8<br>3.<br>3.<br>3.<br>1) Из<br>2) Из<br>3) Из<br>3) Из<br>3) Из<br>5) Из | เเรียน<br>2562<br>13<br>35<br>.76<br>.63<br>มายถึง<br>มายถึง<br>มายถึง<br>มายถึง                | 6/256<br>19<br>104<br>3.78<br>3.66<br>1 โอนผ<br>4 เทียบ่<br>1 เรียน<br>1 เรียน<br>1 เรียน<br>1 เรียน<br>1 เรียน<br>1 เ                       | 2<br>ลการเรียน<br>โอนความรู้แ<br>ปรับระดับคะ<br>หรือฝึกอาชีพ<br>เรเรียนการสเ | ละประสบการณ์<br>แนน<br>เในสถานประกอ<br>อนเป็นภาษาอังก                                                                                                    | ระดัก<br>4<br>3<br>2<br>1<br>ข.ร.<br>ข.ส.<br>ข.ป.<br>ถ.ณ.<br>ถ.ณ.<br>ถ.ณ.<br>ถ.ล.<br>บการ ม.ส.<br>ฤษ ม.ท.<br>ม.ก.          | มผลการเรียน<br>= ดีเยี่ยม<br>= ดี<br>= ขอใช้<br>= ขาดเรียนไม<br>= ขาดการวัด<br>= ขาดการบฏิ<br>= ถอนรายวิช<br>= ถอนรายวิช<br>= โม่สามารถ<br>= ไม่สามารถ<br>= ไม่สามารถ                                                                 | 3.5<br>2.5<br>1.5<br>0<br>มีมีสิทซิ่า<br>วับติจาน<br>บากายใง<br>ราหลังก์                                 | = ดีมา<br>= ดีพร<br>= อ่อเ<br>= ตก<br>วัดผลป<br>เ<br>แก้าหน<br>เก้าหนด<br>ลปลาย<br>รสำเร็จ      | เก<br>โซ้<br>ม<br>ลายภ<br>เด<br>มภาคเร็<br>ส<br>บ<br>มภาคเร็<br>ศึก | าคเรีย                          |
| สรุปผลการเ<br>ณ่วยกิดที่ได้ไน<br>เน่วยกิดสะสม<br>เระแบนเฉลี่ยไน<br>เะแบนเฉลี่ยสะส<br>เกณฑ์การสำเ<br>1. ประเมินผ่าา<br>2. ประเมินผ่าา<br>3. ระดับคะแน<br>4. ประเมินผ่าา<br>บันทึก | เรียน 1/25<br>ภาค 14<br>ภาค 3.2<br>สม 3.2<br>เร็จหลักสูตร<br>นรายวิชาครบต<br>นกิจกรรมตามร์<br>เมเฉลี่ยสะสมไร<br>นเกณฑ์มาตรฐา           | 60         2/2560           5         18           5         36           2         3.58           2         3.40           วามโครงสร้างห<br>ไหลักสูตรกำห<br>ได้ากว่า 2.00           เมวิชาชีพ | 3/2561<br>16<br>52<br>3.87<br>3.54<br>หลักสูตร<br>เนต | 4/2561<br>20<br>72<br>3.77<br>3.61<br>บันทึก (*1)<br>(*2<br>(*3)<br>(*4)<br>(*5) | ภาค<br>5/2<br>1<br>8<br>3.<br>3.<br>3.<br>1) หม<br>2) หม<br>3) หม<br>4) หม                   | เเรียน<br>2562<br>13<br>335<br>776<br>.63<br>มายถึง<br>มายถึง<br>มายถึง<br>มายถึง               | 6/256<br>19<br>104<br>3.78<br>3.66<br>1 โอนผ<br>4 เทียบ่<br>1 เรียนา<br>1 เรียนา<br>1 เรียนา<br>1 เรียนา<br>1 เรียนา<br>1 เรียนา<br>1 เรียนา | 2<br>ลการเรียน<br>โอนความรู้แ<br>ปรับระดับคะ<br>หรือฝึกอาชีพ<br>รรเรียนการสเ | ละประสบการณ์<br>แนน<br>เในสถานประกอ<br>อนเป็นภาษาอังก                                                                                                    | ระดัก<br>4<br>3<br>2<br>1<br>ข.ร.<br>ข.ส.<br>ข.ป.<br>ถ.ณ.<br>ถ.ล.<br>บการ ม.ส.<br>ฤษ ม.ท.<br>ม.ก.<br>พ.                    | มผลการเรียน<br>= ดีเยี่ยม<br>= ดี<br>= พอใช้<br>= ขาดกรรัด<br>= ขาดการปฏิ<br>= ถอนรายวิช<br>= ถอนรายวิช<br>= ไม่สมบูรณ์<br>= ไม่สามารถ<br>= ไม่สามารถ<br>= ไม่สบับหน่วย                                                               | 3.5<br>2.5<br>1.5<br>0<br>มีมีสิทธิ์<br>1)บัติงาน<br>มาภายใง<br>มาภายใง<br>มาภายใง<br>มาภายใง<br>มาภายใง | = ตีมา<br>= ตีพะ<br>= อ่อเ<br>ยภาคเ่<br>เ<br>แก้าหน<br>ลปลาย<br>ลปลาย<br>จสำเร็จ                | In<br>เป็ชั่<br>ม<br>สายภา<br>สรียน<br>มภาคเร็<br>การศึก            | าคเรีย<br>ร์ยนทห<br>าษา         |
| สรุปผลการเ<br>ณ่วยกิดที่ได้ใน<br>เน่วยกิดสะสม<br>เรณานเฉลี่ยใน<br>เรณาิการสำเ<br>1. ประเมินผ่าท<br>2. ประเมินผ่าท<br>3. ระดับคะแน<br>4. ประเมินผ่าท<br>บันทึก                    | เรียน 1/25<br>ภาค 14<br>ภาค 14<br>ภาค 3.4<br>สม 3.4<br>เร็จหลักสูตร<br>นรายวิชาครบต<br>นกิจกรรมตามรั<br>มนเฉลี่ยสะสมไม<br>นเกณฑ์มาตรฐา | 60         2/2560           5         18           5         36           2         3.58           2         3.40           วมโครงสร้างท<br>เหลักสูตรกำห<br>เต่ำกว่า 2.00           เบวิชาชีพ  | 3/2561<br>16<br>52<br>3.87<br>3.54<br>หลักสูตร<br>านต | 4/2561<br>20<br>72<br>3.77<br>3.61<br>บันทึก (*1<br>(*2<br>(*3<br>(*4)<br>(*5)   | ภาค<br>5/2<br>1<br>8<br>3.<br>3.<br>3.<br>1) หม<br>2) หม<br>3) หม                            | เเรียน<br>2562<br>13<br>35<br>5.76<br>.63<br>มายถึง<br>มายถึง<br>มายถึง<br>มายถึง               | 6/256<br>19<br>104<br>3.78<br>3.66<br>1 โอนผ<br>ม เรียน<br>1 เรียน<br>1 เรียน<br>1 เรียน<br>1 เรียน<br>2 จัดกา                               | 2<br>ลการเรียน<br>โอนความรู้แ<br>ปรับระดับคะ<br>หรือฝึกอาชีพ                 | ละประสบการณ์<br>เนนน<br>เในสถานประกอ<br>อนเป็นภาษาอังก                                                                                                    | ระดัก<br>4<br>3<br>2<br>1<br>ข.ร.<br>ข.ป.<br>ถ.ณ<br>ถ.ณ<br>ถ.ณ<br>ถ.ณ<br>ถ.ณ<br>ถ.ณ<br>นบการ ม.ส.<br>ฤษ ม.ท.<br>ม.ก.<br>พ. | มผลการเรียน<br>= ดีเยี่ยม<br>= ดี<br>= พอใช้<br>= ขาดเรียนไม<br>= ขาดเรียนไม<br>= ขาดการวัด<br>= ขาดการวัด<br>= ขาดการวัด<br>= ถอนรายวิช<br>= ถอนรายวิช<br>= ไม่สามารถ<br>= ไม่สามารถ<br>= ไม่สามารถ<br>= ไม่สาม                      | 3.5<br>2.5<br>1.5<br>0<br>ไป้ดิงาน<br>ราหลังก็<br>เข้าวัตะ<br>ยกิตเพี่ย                                  | = ตีมา<br>= ตีพร<br>= อ่อบ<br>= ตก<br>วัดผลป<br>ยภาคน่<br>เ<br>เ<br>แก้าหนด<br>เลปลาย<br>สำเร็จ | In<br>อไข้<br>ม<br>สายภา<br>ค<br>มภาคเร็<br>การศึก                  | าคเรีย<br>ร์ยนท <sub>ี่</sub> เ |
| สรุปผลการเ<br>ณ่วยกิดที่ได้ใน<br>ณ่วยกิดที่ได้ใน<br>เหนนเอลี่ยสะสม<br>เหณฑ์การสำเ<br>1. ประเมินผ่าท<br>2. ประเมินผ่าท<br>3. ระดับคะแน<br>4. ประเมินผ่าท<br>บันทึก                | เรียน 1/25<br>กาค 12<br>กาค 3.2<br>สม 3.2<br>เร็จหลักสูตร<br>นรายวิชาครบต<br>นกิจกรรมตามท์<br>มเกลร์ยสะสมไม<br>นเกณฑ์มาตรฐ             | 60         2/2560           8         36           2         3.58           2         3.40           ามโครงสร้างท<br>ไหลักสูตรกำห<br>ได้กกว่า 2.00           เมวิชาชีพ                         | 3/2561<br>16<br>52<br>3.87<br>3.54<br>หลักสูตร<br>ณต  | 4/2561<br>20<br>72<br>3.61<br>บันทึก (*1<br>(*2<br>(*4<br>(*5                    | ภาค<br>5/2<br>1<br>8<br>3.<br>3.<br>3.<br>3.<br>1) พว<br>3) พว<br>3) พว<br>5) พว             | เรียน<br>2562<br>13<br>335<br>7.76<br>6.63<br>มายถึง<br>มายถึง<br>มายถึง<br>มายถึง              | 6/256<br>19<br>104<br>3.78<br>3.66<br>1 โอนผ<br>ม เทียบ<br>1 เรียน<br>1 เรียน<br>1 เรียน<br>1 เรียน<br>1 เรียน<br>1 เรียน                    | 2<br>ลการเรียน<br>โอนความรู้แ<br>ไอ้บระดับคะ<br>หรือฝึกอาชีพ<br>รเรียนการสเ  | ละประสบการณ์<br>รแนน<br>เในสถานประกอ<br>อนเป็นภาษาอังก                                                                                                    | ระดัก<br>4<br>3<br>2<br>1<br>ข.ป.<br>จ.ป.<br>จ.ป.<br>จ.ป.<br>จ.ป.<br>จ.ป.<br>พ.<br>พ.<br>พ.<br>พ.<br>พ.<br>พ.<br>พ.        | มผลการเรียน<br>= ดีเยี่ยม<br>= ดี<br>= พอใช้<br>= ข่าดเรียนไม่<br>= ข่าดเรียนไม่<br>= ข่าดการวัด<br>= ข่าดการวัด<br>= ข่าดการวัด<br>= ข่าดการวัด<br>= น่าสามารถ<br>= ไม่สามารถ<br>= ไม่สับหน่วย<br>= ไม่สาม<br>= ไม่ผ้าน<br>= ไม่ผ่าน | 3.5<br>2.5<br>1.5<br>0<br>ม่มีสิทธิ์<br>หลุปลา<br>ราหลังก์<br>เข้าวัดผ                                   | = ตีมา<br>= ตีพซ<br>= อ่อบ<br>= ตก<br>ยุ่มาคเ<br>เ<br>แก้าหน<br>ค<br>เลปลาย<br>อสำเร็จ          | ก<br>อไข้<br>ม<br>ลายภา<br>สียน<br>มภาคเร็<br>การศึก                | าคเรีย<br>ร์ยนทห<br>าษา         |

ระเบียนแสดงผลการเรียนตามหลักสูตรประกาศนียบัตรวิชาชีพ (ปวช.) พุทธศักราช 2556

# ตัวอย่างรูปถ่าย สำหรับ upload ในระบบขึ้นทะเบียนนักศึกษาใหม่ ระดับประกาศนียบัตรวิชาชีพ และระดับปริญญาตรี

รูปถ่ายนักศึกษา สำหรับอัปโหลดไฟล์รูปภาพนักศึกษาในระบบขึ้นทะเบียนนักศึกษาใหม่ ใช้รูปถ่าย ที่แต่งกายด้วยเครื่องแบบนักศึกษาของมหาวิทยาลัยที่ถูกต้องตามระดับการศึกษา รูปหน้าตรง ขนาด 1 นิ้ว ขนาดไฟล์ไม่เกิน 2 MB ต้องไม่ใช่รูปภาพที่ผ่านการใช้แอปตกแต่งรูป และรูปแบบไฟล์เป็น .jpg เท่านั้น

#### ระดับประกาศนียบัตรวิชาชีพ

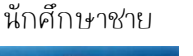

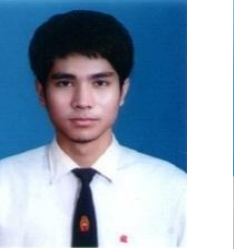

นักศึกษาหญิง

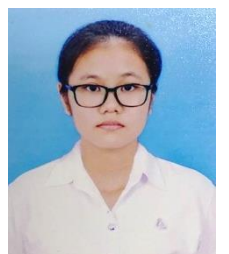

แบบปัก คัทเตอร์ รูปคัทเตอร์ปักด้วยไหมสีแดงสด

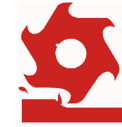

- ≻ นักศึกษาชาย สวมเสื้อเชิ้ตสีขาว สวมเนคไทของมหาวิทยาลัย
- ➤ นักศึกษาหญิง สวมเสื้อเชิ้ตสีขาว ติดกระดุมของมหาวิทยาลัย ติดเข้มพระมหามงกุฎที่อกด้านซ้าย

ระดับปริญญาบัณฑิต (ปริญญาตรี)

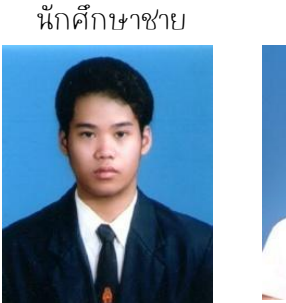

นักศึกษาหญิง

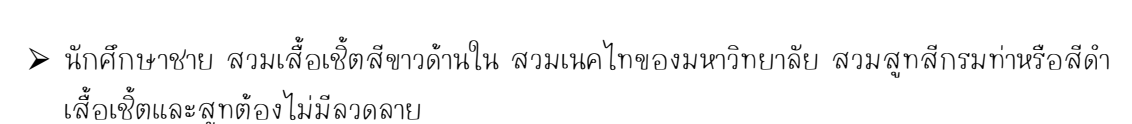

➤ นักศึกษาหญิง สวมเสื้อเชิ้ตสีขาว ติดกระดุมของมหาวิทยาลัย ติดเข้มพระมหามงกุฎที่อกด้านซ้าย

# การใช้ระบบขึ้นทะเบียนนักศึกษาใหม่และรายงานตัวนักศึกษาใหม่ออนไลน์ ระดับบัณฑิตศึกษา

#### ระดับบัณฑิตศึกษา

หลังจากที่มหาวิทยาลัยประกาศรายชื่อผู้มีสิทธ์เข้าศึกษาต่อในมหาวิทยาลัย นักศึกษาจะต้อง ดำเนินการ ดังนี้

1. เข้าระบบบริการการศึกษา มหาวิทยาลัยเทคโนโลยีพระจอมเกล้าพระนครเหนือ (https://reg.kmutnb.ac.th/registrar/home)

|                                                                                            |                                                                                                    | 🔳 ໂກຍ 🕓 ເອັາຊູ່ຣະບບ                                                   |
|--------------------------------------------------------------------------------------------|----------------------------------------------------------------------------------------------------|-----------------------------------------------------------------------|
| กัก หน้าแรก                                                                                | หน้าแรก <sub>หน้าแรก</sub>                                                                                                    |                                                                       |
| <ul> <li>→) เข้าสู่ระบบ</li> <li>ช้าระเงิน/ขึ้นทะเบียน</li> <li>→) นักศึกษาใหม่</li> </ul> | ข่าวประกาศ                                                                                                    |                                                                       |
| 🛱 วิชาที่เปิดสอน                                                                           | <ul> <li>การชื่นกะเนียนนักศึกษาใหม่/ลงกะเนียน นักศึกษาใหม่ ระดันบัฒฑิตศึกษา ภาคการศึกษาที่ 1 ปีการศึกษา 2566 (ด่วนที่สุด)</li> <li>ขั้นตอนการชั้นกะเนียนนักศึกษา และลงกะเบียนวิชาเรียน (นักศึกษาใหม่) ระดับบัณฑิตศึกษา ประจำภาคการศึกษาที่ 1 ปีการศึกษา 2566 นักศึกษาภาคปกติ<br/>และนักศึกษาภาคพิกษา (G, I, S, X, Y)</li> </ul>                                                                                                    | <b>ประกาคโดย</b> กลุ่มงานทะเบียนฯ<br><b>วันที่ประกาค</b> 19 ม.ค. 2566 |
| <ul> <li>อากสการการา</li> <li>พลักสูตร/โครงสร้าง</li> </ul>                                | 😪 ขึ้นตอนการขึ้นทะเบียนนักศักษาใหม่ จะดับบัณฑิตศักษา 😤 🕡                                                                                                    |                                                                       |
| (?) ດອບศากาม                                                                               | ปีการศึกษา 2566                                                                                                    |                                                                       |
|                                                                                            | etrosuvitvenstonvändnerlens<br>http://reg.kunsthac.th<br>Seredeef 5 - Sufasori 5 forus 2556<br>ug thrakef 5 - Sufasori 5 forus 2556<br>ug thrakef 5 - Sufasori 5 forus 2556<br>thrakef 5 - Sufasori 5 forus 2556<br>thrakef 5 - Sufasor |                                                                       |
|                                                                                            | รายการเลการโนจะบบ<br>เกล็กงานกรรรรมขอการจนุมีมี<br>รายการเลกรารโนจะบบ<br>เกลี่ยงระดะเอการจนุมีมี<br>เกลี่ยงระดะบบการการโนจะบบ                                                                                                    |                                                                       |

2. ศึกษาคู่มือการขึ้นทะเบียนนักศึกษาใหม่ ระดับบัณฑิตศึกษา (ป.โท/ป.เอก) ที่หน้าเว็บไซต์

3. ดำเนินการตามขึ้นตอน บันทึกข้อมูลและอัปโหลดไปล์เอกสารตามที่ระบุให้เรียบร้อย (โปรดดู ตัวอย่างเอกสาร รูปภาพนักศึกษา (ตัวอย่างรูปถ่ายหน้า 14-15))

4. เจ้าหน้าที่ตรวจสอบเอกสารรายงานตัวนักศึกษาใหม่ผ่านระบบ หากเอกสารถูกต้องทุกรายการ เจ้าหน้าที่อนุมัติรายการเอกสาร

5. นักศึกษาพิมพ์เอกสารจากระบบฯ ได้แก่ ใบแทนบัตรประจำตัวนักศึกษา แบบปอร์มข้อมูลสำหรับ การเปิดบัญชีเงินฝากฯ คำรับรองนักศึกษา คำรับรองของผู้ปกครอง/ปกครองตนเอง และคำสัญญาการเข้า เรียนของนักศึกษา

6. ลงลายมือชื่อในช่องที่ระบุให้ครบถ้วน และยื่นเอกสารตามช่วงเวลา และสถานที่ที่ระบุในเอกสาร

- 7. นักศึกษาใหม่พบที่ปรึกษาตามที่ระบุในท้ายประกาศรายชื่อผู้มีสิทธิเข้าศึกษาต่อ
- 8. ลงทะเบียนออนไลน์ และชำระเงินผ่านโมบายแบงก์กิ้ง หรือเคานเตอร์ธนาคารที่ระบุ

# เอกสารประกอบการขึ้นทะเบียนนักศึกษาใหม่ และรายงานตัวนักศึกษาใหม่ออนไลน์ ระดับบัณฑิตศึกษา

เอกสารประกอบการขึ้นทะเบียนนักศึกษาใหม่และรายงานตัวนักศึกษาใหม่ออนไลน์ ระดับบัณฑิตศึกษา ประกอบด้วย

 1. เอกสารแสดงผลการศึกษาฉบับการสำเร็จศึกษา (.pdf) แสกนไปล์หลักฐานเอกสารแสดงผล การศึกษา (Transcript) ทั้งด้านหน้าและหลัง <u>ที่มีวันอนุมัติผลจบการศึกษา, สาเหตุที่ลาออก และวันที่สำเร็จ</u> <u>การศึกษา</u> หากเอกสารมีมากกว่า 1 หน้าต้องรวมไปล์ให้เป็นไปล์เดียวกัน

หลักฐานการศึกษาที่ใช้ในแต่ละระดับการศึกษา มีดังนี้

| ระดับการศึกษา | หลักฐานการศึกษาที่ใช้ขึ้นทะเบียนนักศึกษา |
|---------------|------------------------------------------|
| ปริญญาโท      | Transcript ระดับปริญญาตรี                |
| ปริญญาเอก     | Transcript ระดับปริญญาโท                 |

2. ทะเบียนบ้าน (.pdf) แสกนไปล์หน้ารายการเกี่ยวกับบ้าน (หน้าที่มีเลขที่บ้าน) และหน้าที่มีชื่อ นักศึกษาปรากฏอยู่ในหน้าเดียวกัน

3. บัตรประจำตัวประชาชน (.pdf) แสกนไปล์เฉพาะด้านหน้าของบัตรประชาชน

**4. ไปล์รูปถ่ายชุดนักศึกษา (.jpg)** ไปล์รูปดิจิตอลหรือแสกนรูปถ่ายตามระเบียบมหาวิทยาลัย ขนาด ไม่เกิน 2MB (ตามตัวอย่างหน้า 15)

**หมายเหตุ** กรณีที่ชื่อ-สกุล, คำนำหน้านาม, ชั้นยศ ของนักศึกษาไม่ตรงกับหลักฐานการสำเร็จการศึกษาจาก สถาบันเดิม ให้แนบสำเนาสำคัญการเปลี่ยนชื่อ-สกุล, สำเนาทะเบียนสมรส, สำเนาใบสำคัญแต่งตั้งชั้นยศที่มี ชื่อของนักศึกษาพร้อมทั้งส่วนหัว/ท้ายของคำสั่ง (.pdf) **ถ้าไม่มี ไม่ต้องแนบไปล์** 

# ตัวอย่างเอกสารแสดงผลการศึกษา

## สำหรับผู้ที่สำเร็จการศึกษาระดับปริญญาตรีขึ้นไป

ให้นักศึกษาตรวจสอบความครบถ้วนของเอกสาร ซึ่ง<u>ต้องปรากฏวันอนุมัติผลจบการศึกษา</u> <u>ในใบแสดงผลการศึกษาตลอดหลักสูตร (รูปแบบเป็นไปตามสถานศึกษาเดิม)</u> หากไม่ปรากฏ ถือว่าเอกสาร ไม่สมบูรณ์ หากเอกสารมีมากกว่า 1 แผ่น แสกนเอกสารให้ครบ เรียงลำดับหน้า 1-2 บันทึกรวมเป็น 1 ไปล์

|                                                             |                                                                                                    | NIVER:<br>BAN<br>FICIAL<br>GF | SITY O<br>NGKOH<br>TRANS<br>ADUAT | )F TECHNOLOGY NORTH BANGKOK<br>K THAILAND<br>ICRIPT OF RECORDS<br>FE COLLEGE |    |
|-------------------------------------------------------------|----------------------------------------------------------------------------------------------------|-------------------------------|-----------------------------------|------------------------------------------------------------------------------|----|
| RECORD N<br>DATE OF A<br>PREVIOUS<br>DEGREE C<br>FIELD OF ! | 0<br>IDMISSION<br>DEGREE<br>ONFERRED<br>SPECIALIZATION                                                         | NAME<br>NAME<br>DATE<br>DATE  | IN THA<br>OF BIR<br>OF GR/        | AT ADVATION June 28, 2021                                                    |    |
| COURSE N                                                    | NO. COURSE TITLES                                                                                              | CRD. (                        | GRD.                              | COURSE NO. COURSE TITLES CRD. GRJ                                            | D. |
| 012340                                                      | 1 <sup>4</sup> MORETER 2019<br>Testinius and Robusch<br>Multidatings for Municipation<br>Testinitation Systems |                               |                                   | Ang Menetaria University of Asherdayy Hardha                                 |    |
| 110.001                                                     | information behaviour they are                                                                                 |                               | -                                 |                                                                              |    |
| CHINA SA                                                    | Haraphan Boursey Paning                                                                                        | 1                             |                                   | King Harankar and Persity of definition Matthe                               |    |
| CREW DOG                                                    | Harlans Intelligence and                                                                                       |                               |                                   | Ring Medicine Conversity of Technology Booch-                                |    |
|                                                             | Analysias                                                                                                    | 1                             | 10-                               | ด้วอย่างเอกสารแสดงผลการศึกษา                                                 |    |
|                                                             | Jai MORNELL 200                                                                                                |                               |                                   | ระดับบัณฑิตศึกษา                                                             |    |
| CAN LOG                                                     | Chipte statistic Program for                                                                                   |                               |                                   | ting Monghart's coversity of technology aperts                               |    |
|                                                             | Olgial Business                                                                                                | 1                             | h                                 |                                                                              |    |
| CREDE                                                       | Indexied Topics is Managaroost of<br>Indexession Restores for Blacks                                           |                               |                                   | ling Monglute University of Highmology North I                               |    |
|                                                             | Balana                                                                                                    | 5                             | -                                 | ting Mongkusta University of Technology North 2                              |    |
|                                                             | I* REALISTER 2020                                                                                              |                               |                                   |                                                                              |    |
| 100.000                                                     | Independent Hady                                                                                               | 2                             | le .                              | Ing Marokut Linge dity of technology to the                                  |    |
| Photo a sea                                                 | Fortuget, Information Sympose<br>Program Stationarian No. Reatment                                             | 1                             | -                                 | ling Mangket's University of Tochnology North S                              |    |
|                                                             | off measure are                                                                                                |                               | -                                 |                                                                              |    |
| -                                                           | Independent Study                                                                                              | 5                             |                                   | Gine Mondstors university of Jechinalball Netting                            |    |
| 1000.000                                                    | Concerner Relationship Management                                                                              | h.                            | it-                               | Ging Monulants Usinger by of technology north                                |    |
|                                                             | Competensive and that Excellenteet                                                                             |                               |                                   |                                                                              |    |
| 1                                                           | real Circulus Ramond                                                                                           | 28.0                          |                                   | Ung Mangket's University of specificlose Norsh                               |    |
| E.                                                          | ionalatics Einde Philes Internant -                                                                            | 33                            |                                   |                                                                              |    |
|                                                             | COURSE REQUIREMENTS COMPLETE                                                                                   | D                             |                                   |                                                                              |    |
|                                                             |                                                                                                    | 0-020                         |                                   | ing Man+ uss Entwerthy Auteconourgy North a                                  |    |
|                                                             |                                                                                                    |                               |                                   |                                                                              |    |
|                                                             |                                                                                                    |                               |                                   |                                                                              |    |
|                                                             |                                                                                                    |                               |                                   | One Monegatic Boliversity of Jechnology Narrol                               |    |
|                                                             |                                                                                                    |                               |                                   |                                                                              |    |
|                                                             |                                                                                                    |                               |                                   |                                                                              |    |
| A CUMULA                                                    | TIVE GRADE POINT AVERAGE OF 3.0                                                                                | )0 IS RE                      | QUIRE                             | D FOR GRADUATION.                                                            |    |
|                                                             | days had be support overhead                                                                                   | and the                       |                                   | CRACKERSON PROFESSION                                                        |    |

# ตัวอย่างรูปถ่ายนักศึกษา สำหรับ upload

รูปถ่ายนักศึกษา สำหรับอัปโหลดไฟล์รูปภาพนักศึกษาในระบบฯ เพื่อขึ้นทะเบียนนักศึกษาใหม่ ใช้ รูปถ่ายที่แต่งกายด้วยเครื่องแบบนักศึกษาของมหาวิทยาลัยที่ถูกต้องตามระดับการศึกษา รูปหน้าตรง ขนาด 1 นิ้ว ขนาดไฟล์ไม่เกิน 2 MB ต้องไม่ใช่รูปภาพที่ผ่านการใช้แอปตกแต่งรูป และรูปแบบไฟล์เป็น .jpg เท่านั้น

### ระดับบัณฑิตศึกษา (ปริญญาโท/เอก)

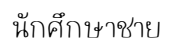

นักศึกษาหญิง

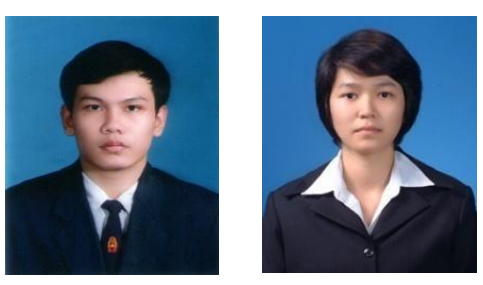

- หักศึกษาชาย สวมเสื้อเชิ้ตสีขาวด้านใน สวมเนคไทสีกรมท่าหรือสีดำ สวมสูทสีกรมท่าหรือสีดำ เสื้อเชิ้ต เนคไทและสูท ต้องไม่มีลวดลาย
- > นักศึกษาหญิง สวมเสื้อเชิ้ตสีขาวด้านใน สวมสูทสีกรมท่าหรือสีดำ เสื้อเชิ้ตและสูทต้องไม่มีลวดลาย

#### กรณีรับราชการ

ระดับปริญญาบัณฑิต (ปริญญาตรี) และระดับบัณฑิตศึกษา (ปริญญาโท/เอก)

นักศึกษาชาย นักศึกษาหญิง

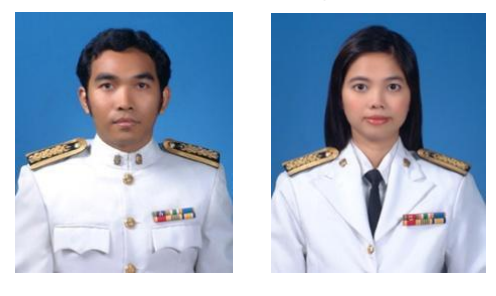

▶ นักศึกษาชายและหญิงที่รับราชการ สามารถใช้รูปถ่ายที่สวมใส่ชุดจำราชการปกติขาวได้

กรณีรูปถ่ายผิดระเบียบ จะไม่อนุมัติรายการเอกสาร

# ตัวอย่างเอกสารจากการบันทึกข้อมูลนักศึกษาใหม่ ผ่านระบบสารสนเทศเพื่องานทะเบียนนักศึกษา

เอกสารที่ได้จากการบันทึกข้อมูล

 ข้อมูลทะเบียนประวัตินักศึกษา ให้นำส่งเอกสารที่กลุ่มงานทะเบียนและสถิตินักศึกษา ภายใน 30 วัน นับจากวันที่เปิดภาคเรียน

| ข้อมูลนักศึกษา<br>ชื่อภาษาไทย<br>ชื่อภาษาอังกฤษ<br>เลขบัตรประชาชน<br>ได้รับค่าใช้จ่ายจาก<br>เข้าศึกษาในระดับ<br>สาขาวิชา                                 | มหาวิทยาลัยเทคโนโลยีพระจอมเกล้าพระนครเหนือ<br>ข้อมูลทะเบียนประวัตินักศึกษา<br>วันที่ 14 กุมภาพันธ์ 2567<br>รัน เดือน ปี ที่เกิด จังหวัดที่เกิด<br>ชื้อขาติ สัญขาติ ศาสนา<br>ปัจจุบันอาศัยอยู่กับ/อยู่ที่<br>ปันบุตรคนที่ จากพี่น้องในครอบครัว คน<br>เสียค่าใช้จ่ายต่อเดือน บาท |
|----------------------------------------------------------------------------------------------------|----------------------------------------------------------------------------------------------------|
| ข้อมูลนักศึกษา<br>ชื่อภาษาไทย<br>ชื่อภาษาไทย<br>เลขประจำตัวนักศึกษา<br>เลขบัตรประชาชน<br>ได้รับค่าใช้จ่ายจาก<br>เข้าศึกษาในระดับ<br>สาขาวิชา             | ข้อมูลทะเบียนประวัตินักศึกษา<br>วันที่ 14 กุมภาพันธ์ 2567<br>วัน เดือน ปี ที่เกิด จังหวัดที่เกิด<br>ชื้อชาติ ลัญชาติ ศาสนา<br>ปัจจุบันอาศัยอยู่กับ/อยู่ที่<br>ปันบุตรคนที่ จากพี่น้องในครอบครัว คน<br>เลียค่าใช้จำยต่อเดือน บาท                                                |
| ข้อมูลนักศึกษา<br>ชื่อภาษาไทย<br>ชื่อภาษาอังกฤษ<br>เลขประจำตัวนักศึกษา<br>เลขบัตรประชาชน<br>ได้รับค่าใช้จ่ายจาก<br>เข้าศึกษาในระดับ<br>สาขาวิชา          | รันที่ 14 กุมภาพันธ์ 2567<br>รัน เดือน ปี ที่เกิด จังหวัดที่เกิด<br>ข้อชาติ สัญชาติ ศาสนา<br>ปัจจุบันอาศัยอยู่กับ/อยู่ที่<br>ปันบุตรคนที่ จากพี่น้องในครอบครัว คน<br>เสียค่าใช้จ่ายต่อเดือน บาท                                                                                |
| *<br>ข้อมูลนักศึกษา<br>ชื่อภาษาไทย<br>ชื่อภาษาอังกฤษ<br>เลขประจำตัวนักศึกษา<br>เลขบัตรประชาชน<br>ได้รับค่าใช้จ่ายจาก<br>เข้าศึกษาในระดับ<br>สาขาวิชา     | วัน เดือน ปี ที่เกิด จังหวัดที่เกิด<br>ซื้อชาติ ลัญชาติ ศาสนา<br>ปัจจุบันอาศัยอยู่กับ/อยู่ที่<br>ปันบุตรคนที่ จากพี่น้องในครอบครัว คน<br>เลียค่าใช้จำยต่อเดือน บาท                                                                                                    |
| ข้อมูลนักศึกษา<br>ชื่อภาษาไทย<br>สื่อภาษาอังกฤษ<br>เลขประจำตัวนักศึกษา<br>เ<br>เลขบัตรประชาชน<br>ได้รับค่าใช้จ่ายจาก<br>เ<br>ช้าศึกษาในระดับ<br>สาขาวิชา | วัน เดือน ปี ที่เกิด จังหวัดที่เกิด<br>ซื้อชาติ สัญชาติ ศาสนา<br>ปัจจุบันอาศัยอยู่กับ/อยู่ที่<br>ปันบุตรคนที่ จากพี่น้องในครอบครัว คน<br>เลียค่าใช้จำยต่อเดือน บาท                                                                                                    |
| ชื่อภาษาไทย<br>ชื่อภาษาอังกฤษ<br>เลขประจำตัวนักศึกษา<br>เลขบัตรประชาชน<br>ได้รับค่าใช้จ่ายจาก<br>เข้าศึกษาในระดับ<br>สาขาวิชา                            | วัน เดือน ปี ที่เกิด จังหวัดที่เกิด<br>ซื้อชาติ สัญชาติ ศาสนา<br>ปัจจุบันอาศัยอยู่กับ/อยู่ที่<br>ปันบุตรคนที่ จากพี่น้องในครอบครัว คน<br>เลียค่าใช้จ่ายต่อเดือน บาท                                                                                                    |
| ซื่อภาษาอังกฤษ<br>เลขประจำตัวนักศึกษา<br>เลขบัตรประชาชน<br>ได้รับค่าใช้จ่ายจาก<br>เข้าศึกษาในระดับ<br>สาขาวิชา                                           | วัน เดือน ปี ที่เกิด จังหวัดที่เกิด<br>ซื้อชาติ สัญชาติ คาสนา<br>ปัจจุบันอาศัยอยู่กับ/อยู่ที่<br>ปันบุตรคนที่ จากพี่น้องในครอบครัว คน<br>เลียค่าใช้จ่ายต่อเดือน บาท                                                                                                    |
| เลขประจำตัวนั้กศึกษา<br>เลขบัตรประชาชน<br>ได้รับค่าใช้จ่ายจาก<br>เข้าศึกษาในระดับ<br>สาขาวิชา                                                            | วัน เดือน ปี ที่เกิด จังหวัดที่เกิด<br>ซื้อซาติ สัญขาติ คาสนา<br>ปัจจุบันอาศัยอยู่กับ/อยู่ที่<br>ปันบุตรคนที่ จากพี่น้องในครอบครัว คน<br>เลียค่าใช้จ่ายต่อเดือน บาท                                                                                                    |
| เลขบัตรประชาชน<br>ได้รับค่าใช้จ่ายจาก<br>เข้าศึกษาในระดับ<br>สาขาวิชา                                                                                    | ซื้อชาติ สัญชาติ ศาสนา<br>ปัจจุบันอาศัยอยู่กับ/อยู่ที่<br>ปันบุตรคนที่ จากพี่น้องในครอบครัว คน<br>เสียค่าใช้จ่ายต่อเดือน บาทเ                                                                                                    |
| เลขบัตรประชาชน<br>ได้รับค่าใช้จ่ายจาก<br>เข้าศึกษาในระดับ<br>สาขาวิชา                                                                                    | ปัจจุบันอาศัยอยู่กับ/อยู่ที่<br>ปันบุตรคนที่ จากพี่น้องในครอบครัว คน<br>เสียค่าใช้จ่ายต่อเดือน บาท                                                                                                    |
| ได้รับค่าใช้จ่ายจาก<br>เข้าศึกษาในระดับ<br>สาขาวิชา                                                                                                    | ปัจจุบันอาศัยอยู่กับ/อยู่ที่<br>ปันบุตรคนที่ จากพี่น้องในครอบครัว คน<br>เสียค่าใช้จ่ายต่อเดือน บาท                                                                                                    |
| ได้รับค่าใช้จ่ายจาก<br>เข้าศึกษาในระดับ<br>สาขาวิชา                                                                                                    | ป็นบุตรคนที่ จากพี่น้องในครอบครัว คน<br>เสียค่าใช้จ่ายต่อเดือน บาท                                                                                                    |
| ได้รับค่าใช้จ่ายจาก<br>เข้าศึกษาในระดับ<br>สาขาวิชา                                                                                                    | เสียค่าใช้จ่ายต่อเดือน บาท                                                                                                    |
| เข้าศึกษาในระดับ<br>สาขาวิชา                                                                                                    |                                                                                                    |
| เข้าศึกษาในระดับ<br>สาขาวิชา                                                                                                    | มีรายได้ต่อเดือน บาท                                                                                                    |
| สาขาวิชา                                                                                                    | Republication 1-12                                                                                                    |
|                                                                                                    | to the mail one potential                                                                                                    |
| ภาควิชา 🛛                                                                                                    | una fatina                                                                                                    |
| คณะ/วิทยาลัย                                                                                                    | and a standard and a standard a standard a standard a standard a standard a standard a standard a standard a st                                                                                                    |
| ก่อนเข้าในมหาวิทยาลัยแห่งนี้ เ                                                                                                    | ้<br>สำเร็จการศึกษาระดับ                                                                                                    |
|                                                                                                    | 1707 °                                                                                                    |
| ชื่อสถานศึกษาเดิม                                                                                                    | in the electrical                                                                                                    |
|                                                                                                    | กรดเฉลี่ย                                                                                                    |
| ที่อย่าไจจาบัน                                                                                                    | ลขรหัสประจำบ้าน                                                                                                    |
| 100000                                                                                                    | ลุขที่                                                                                                    |
|                                                                                                    | ต้านล/แขวง                                                                                                    |
|                                                                                                    | ำเภอ/เขต จังหวัด รหัสไปรษณีย์                                                                                                    |
| 1                                                                                                    | ทรศัพท์มือถือ                                                                                                    |
| ข้อมลบิดา                                                                                                    |                                                                                                    |
| ชื่อ-สกล                                                                                                    | with we have                                                                                                    |
| เลขบัตรประชาชน                                                                                                    | IN BUILD I                                                                                                    |
| สำเร็จการศึกษาระดับ                                                                                                    | อาชีพ                                                                                                    |
| ที่อย่ปัจจบัน                                                                                                    | ลขที่                                                                                                    |
|                                                                                                    | กบน ตำบล/แขวง                                                                                                    |
|                                                                                                    | วำเภอ/เขต                                                                                                    |
| 1                                                                                                    | ทรศัพท์มือถือ                                                                                                    |
| สถานที่ทำงาน                                                                                                    |                                                                                                    |
|                                                                                                    | ลซที่                                                                                                    |
| 1                                                                                                    | านน ตำบล/แขวง                                                                                                    |
|                                                                                                    | วำเภอ/เขต จังหวัด หัสไปรษณีย์                                                                                                    |
|                                                                                                    |                                                                                                    |

## 2. ใบแทนบัตรประจำตัวนักศึกษา

| -                                                                                                    | เลขประจำตัวนักศึกษา                                                                                                    | English Street                                                                                                    |
|----------------------------------------------------------------------------------------------------|----------------------------------------------------------------------------------------------------|----------------------------------------------------------------------------------------------------|
| 100                                                                                                    | ชื่อ - สกุล                                                                                                    | restant Spage                                                                                                    |
| <b>JEC</b>                                                                                                    | ระดับ                                                                                                    | magnification a confi                                                                                                    |
|                                                                                                    | สาขาวิชา                                                                                                    | The state of the spectrum of                                                                                                    |
|                                                                                                    | ภาควิชา                                                                                                    |                                                                                                    |
|                                                                                                    | คณะ/วทยาลย                                                                                                    |                                                                                                    |
|                                                                                                    |                                                                                                    |                                                                                                    |
| ลายมือชื่อนักศึกษา                                                                                                    |                                                                                                    | ลงนาม(อาจารย์ที่ปรึกษา)                                                                                                    |
|                                                                                                    |                                                                                                    |                                                                                                    |
| วันหมดอายุใบแทนบัตร 60 วัน 1<br><u>หมายเหตุ</u> นักศึกษาติดต่อวับบั<br>หากมีข้อสงสัย โปรด                                                                                                    | มับจากวันเปิดกาดการศึกษา<br>เรนักศึกษากับทางธนาดารภายใ<br>ติดต่อธนาดารกรุงเทพ สาขา ม                                                                                                    | ลงนาม(เจ้าหน้าที่กลุ่มงานทะเบียนา)<br>ในวันและเวลาที่ธนาคารกำหนด<br>Jow. เท่านั้น                                                                                                    |
| วันหมดอายุใบแทบบัตร 60 วัน 1<br><u>หมายเหตุ</u> นักศึกษาติดต่อรับบัง<br>หากมีข้อสงสัย โปรด<br><b>ถ้ากิธิพิเคาน</b> เฉพาะ<br>เมื่อเร็                                                                                                    | มับจากวันเปิดภาคการศึกษา<br>หรนักศึกษากับทางธนาคารภายใ<br>ติดต่อธนาคารกรุงเทพ สาขา ม<br>                                                                                                    | ลงนามเจ้าหน้าที่กลุ่มงานทะเบียนา)<br>ในวันและเวลาที่ธนาคารกำหนด<br>Jow. เท่านั้น<br>                                                                                                    |
| วันหมดอายุใบแทนบัตร 60 วัน 1<br><u>หมายเหตุ</u> นักศึกษาติดต่อวับบั<br>หากมีข้อสงสัย โปรด<br><b>ถ้ากิธิพิโคโน</b> เฉพา:<br>เมื่อเรื<br>1) <b>Free</b> WIFI                                                                                                    | มับจากวันเปิดภาคการศึกษา<br>หรนักศึกษากับทางธนาคารภายใ<br>ติดต่อธนาคารกรุงเทพ สาขา ม<br>รันัทศึกษาใหม่ มจุพ<br>ปิดใช้งาน ICIT Acco<br>(2) Free พื้                                                                                    | ลงนาม(เจ้าหน้าที่กลุ่มงานทะเบียนา)<br>ในวันและเวลาที่ธนาคารกำหนด<br>งจพ. เท่านั้น<br>งอนกt ที่ http://account.kmutnb.ac.th<br>เป็นที่เก็บข้อมูล (3) Free ซอฟต์แวร์ลิขสิทธิ์                                                                                                    |
| วันหมดอายุใบแทนบัตร 60 วัน ห<br><u>หมายเหต</u> นักสึกษาติดต่อวับบัส<br>หากมีข้อสงสัย ไปรด<br><b>ไกอิพิเคาะ</b> เฉพา:<br>เมื่อเร็<br>1) Free WIFI<br>แมหาวิทยาลัยทั่วโลก<br>sduroam)<br>asitu มจน. (@KMUTNB,<br>KMUTNB by AIS และ<br>KMUTNB by TRUE)                                                                                                    | มับจากวันเปิดกาดการศึกษา<br>เรนักศึกษากับทางธนาดารภายใ<br>ติดต่อธนาดารกรุงเทพ สาขา ม<br>2 นักศึกษาใหม่ มจพ<br>ปิดใช้งาน ICIT Acco<br>(2) Free พื้<br>มห One Drive ข                                                                   | <ul> <li>๑งนาม</li></ul>                                                                                                    |
| วันหมดอายุใบแทบบัตร 60 วัน 1<br><u>หมายเหต</u> นักศึกษาติดต่อวับบัต<br>หากมีข้อสงสัย โปรด<br><b>มิกาธิพิโคโน</b> เฉพาะ<br>เมื่อเรื<br>1) Free WIFI<br>นมหาวิทยาลัยกั่วโลก<br>eduroam)<br>และใน มจพ. (@KMUTNB,<br>SKMUTNB by AIS และ<br>SKMUTNB by TRUE)                                                                                                    | มับจากวันเปิดภาคการศึกษา<br>หรนักศึกษากับทางธนาคารภายใ<br>ติดต่อธนาคารกรุงเทพ สาขา ม<br>ปัดใช้งาน ICIT Acco<br>(2) Free พื้<br>บน One Drive t<br>https://bit.l                                                                        | งงามเจ้าหน้าที่กลุ่มงาบทะเบียนา)<br>ในวันและเวลาที่ธนาคารกำหนด<br>งจพ. เท่านั้น<br>fund in http://account.kmutnb.ac.th<br>fund in unos 18<br>ourne 5 TB<br>ourne 5 TB |
| วันหมดอายุใบแทบบัตร 60 วัน ห<br><u>หมายเหตุ</u> นักศึกษาติดต่อวับบัต<br>หากมีข้อสงสัย ไปรด<br><b>น้ำกิธิพิโคโป</b> เฉพาะ<br>เมื่อเร็<br>1) Free WIFI<br>มมหาวิทยาลัยทั่วโลก<br>เสมือเร็<br>1) Free WIFI<br>มมหาวิทยาลัยทั่วโลก<br>เสมือเร็<br>1) Free WIFI<br>มมหาวิทยาลัยทั่วโลก<br>เสมือเร็<br>1) Free WIFI<br>มมหาวิทยาลัยทั่วโลก<br>เริ่มอเร็<br>1) Free WIFI<br>มมหาวิทยาลัยทั่วโลก<br>เริ่มอเร็<br>1) Free WIFI<br>มมหาวิทยาลัยทั่วโลก<br>เริ่มอเร็<br>1) Free WIFI<br>มมหาวิทยาล์ Esst | มับจากวันเปิดภาคการศึกษา<br>กรนักศึกษากับทางธนาคารภายใ<br>ติดต่อธนาคารกรุงเทพ สาขา ม<br>มิดใช้งาน ICIT Acco<br>(2) Free พื้<br>มน One Drive t<br>https://bit.l<br>(5) Free M                                                          | ลงนาม                                                                                                    |
| วันหมดอายุใบแทนบัตร 60 วัน ห<br>หมายเหตุ นักสึกษาติดต่อวับบัต<br>หากมีข้อสงสัย โปรด<br>ไกโปิพิโคระ เฉพาะ<br>เมื่อเรี<br>1) Free WIFI<br>นมหาวิทยาลัยทั่วโลก<br>sduroam)<br>as:tu มจน. (@KMUTNB,<br>pKMUTNB by AIS และ<br>pKMUTNB by AIS และ<br>pKMUTNB by TRUE)<br>ttps://bit.ly/how2wifi<br>I) Free โปรแกรม<br>Josกันไวรัล ESET                                                                                                    | มับจากวันเปิดภาคการศึกษา<br>เรนักศึกษากับทางธนาคารภายใ<br>ติดต่อธนาคารกรุงเทพ สาขา ม<br>2 นักศึกษาใหม่ มจุพ<br>ปิดใช้งาน ICIT Accoo<br>(2) Free พื้<br>บน One Drive ข<br>https://bit.l<br>(5) Free M<br>ออนไหลตบอา<br>สิชสิทธิ์ของ Mi | ลงนาม                                                                                                    |

3. แบบปอร์มข้อมูลสำหรับการเปิดบัญชีเงินฝากฯ ให้นำส่งเอกสารที่เจ้าหน้าที่ธนาคาร ในวันรับบัตร นักศึกษาตามที่ธนาคารกำหนด

| เลขประจำตัวนักศึกษา :<br>คณะ :<br>กาควิชา : | statements<br>nationalization |                                          |
|---------------------------------------------|-------------------------------|------------------------------------------|
| ชั้นปี :                                    | 1                             |                                          |
| ชื่อ(ไทย) :                                 | STATISTICS.                   | นามสกุล(ไทย) :                           |
| ชื่อ(อังกฤษ) :                              | IN OTHER                      | นามสกุล(อังกฤษ) :                        |
| เกิดวันที่ :                                | 12120                         | lwf:                                     |
| สถานภาพ :                                   | โสด                           | ត័ល្អចាចិ :                              |
| ลงซื้อ                                      |                               | องซื้อ                                   |
|                                             | ผู้ปกครอง                     | <br>ผู้ขอเปิดบัญชีและขอใช้บริการ         |
|                                             |                               |                                          |
| หมายเหตุ โปรดแ <sup>.</sup>                 | นบสำเนาบัตรประจำตัวประชาชน เ  | พร้อมลงนามรับรองสำเนาถูกต้อง จำนวน 1 ชุด |

4. คำรับรองนักศึกษาและหนังสือยินยอมให้ตรวจสอบคุณวุฒิและเอกสารทางการศึกษา ให้นำส่ง เอกสารที่กลุ่มงานทะเบียนและสถิตินักศึกษา ภายใน 30 วัน นับจากวันที่เปิดภาคเรียน

Г

|                                                                                             | น้ำส่งเอกสารฉบับนี้ที่กลุ่มงานทะเบียนและสถิตินักศึกษา<br>ภายใน 30 วัน นับจากวันที่เปิดภาคเรียน                                                            |  |  |  |  |
|---------------------------------------------------------------------------------------------|----------------------------------------------------------------------------------------------------|--|--|--|--|
| คำรับรองของนักศึกษา                                                                         |                                                                                                    |  |  |  |  |
|                                                                                             |                                                                                                    |  |  |  |  |
| ข้าพเจ้า                                                                                    |                                                                                                    |  |  |  |  |
| เลขประจำตัวนักศึกษา<br>ขอรับรองว่า                                                          | นักศึกษาคณะ                                                                                                    |  |  |  |  |
| 1. บรรดาเอกสารที่ข้าพเจ้านำส่งเป็นเอก                                                       | เสารอันถูกต้องแท้จริง                                                                                                    |  |  |  |  |
| <ol> <li>ข้าพเจ้าจะปฏิบัติตนโดยเคร่งครัดตาม</li> </ol>                                      | เระเบียบ กฎ และข้อบังคับของมหาวิทยาลัยเทคโนโลยีพระจอมเกล้าพระนครเหนือ                                                                                     |  |  |  |  |
| ทงทมอยู่แล้ว ณ บัดนี และที่จะมีขึ้นในภายหน้าทุกประก<br>3. ข้าพเล้าละคำรงตบและประพอติตปน     | การ<br>สู่เหมาะสมใบธานะบักดึกษาของบหาวิทยาลัยเทคโบโลยีพระออบเกล้าพระบครบสวีอ                                                                              |  |  |  |  |
| <ol> <li>บาทเขาจะทางงทนและ 03ะพฤตสนท</li> <li>ข้าพเจ้าในฐานะเจ้าของข้อมูล ยินยอม</li> </ol> | าะทม เอกมณญา แอะนากการ เของมหารกอ กอองการนถอง รองอมการการอยมกการจะนกรรทนอ<br>มให้มหาวิทยาลัยหรือหน่วยงานที่เกี่ยวข้องสามารถใช้ข้อมลส่วนบุคคลของข้าพเจ้าใน |  |  |  |  |
| การจัดทำประวัตินักศึกษา บัตรประจำตัวนักศึกษา การต                                           | ดูแลนักศึกษา การจัดการเรียนการสอน และกิจกรรมเพื่อการพัฒนานักศึกษา                                                                                         |  |  |  |  |
| และข้าพเจ้ายินยอมให้เผยแพร่ข้อมูล                                                           | ข่าวสารส่วนบุคคลของข้าพเจ้าในกรณีที่มีเหตุจำเป็นเร่งด่วน และมหาวิทยาลัยพิจารเ                                                                             |  |  |  |  |
| แล้วเห็นสมควรให้ข้อมูลข่าวสารแก่หน่วยงานหรือองค์กร                                          | รนั้นๆ ได้ ภายใต้วัตถุประสงค์การดำเนินงานของมหาวิทยาลัย และเพื่อประโยชน์ขอ                                                                                |  |  |  |  |
| มหาวิทยาลัยและนักศึกษาของมหาวิทยาลัย                                                        |                                                                                                    |  |  |  |  |
| 5. ข้าพเจ้ายินยอมสละความเป็นนักศึกษ                                                         | กของคณะ คณะครุศาสตร์อุตสาหกรรม มหาวิทยาลัยเทคโนโลยีพระจอมเกล้า                                                                                            |  |  |  |  |
| พระนครเหนือ ในทันที่หากปรากฏว่า                                                             |                                                                                                    |  |  |  |  |
| 5.1 ข้าพเจ้ามีชื่อเป็นนี้สีต/นักศึกษาข<br>5.2 อ้องแอ้วไอ้องแนนอรื่มสะสะไม่ม                 | องมหาวิทยาลิยอินโด ยกเว้นมหาวิทยาลิยเปิด<br>สี่ปุ่นและและ ครั้นนี้เมตริเมตรัฐเรื่องตามอ                                                                   |  |  |  |  |
| 5.2 ซาพเงาเตคะแนนเนลยละสมเมเ<br>5.3 ข้าพเจ้ามีคุณาดิหางการศึกษาไ                            | บนเบตามเกเนฑฑมหาวทยาสยกาทนต<br>แป้ปปลางแกกเต้ทึ่งเหาวิทยาลัยกำหนด                                                                                         |  |  |  |  |
|                                                                                             |                                                                                                    |  |  |  |  |
|                                                                                             | ลงชื่อนักศึกษา                                                                                                    |  |  |  |  |
|                                                                                             |                                                                                                    |  |  |  |  |
|                                                                                             | วนทเดอนพ.ศ.                                                                                                    |  |  |  |  |
| หนังสือยินยอมให้เ                                                                           | ตรวจสอบคุณวุฒิและเอกสารทางการศึกษา                                                                                                    |  |  |  |  |
|                                                                                             | กลุ่มงานทะเบียนและสถิตินักศึกษา กองบริการการศึกษา                                                                                                    |  |  |  |  |
|                                                                                             | มหาวิทยาลัยเทคโนโลยีพระจอมเกล้าพระนครเหนือ                                                                                                    |  |  |  |  |
|                                                                                             | วันทีพ.ศ                                                                                                    |  |  |  |  |
| ข้าพเจ้า                                                                                    | เป็นผู้ผ่านการสอบคัดเลือก/คัดเลือกเข้าศึกษา                                                                                                    |  |  |  |  |
| ตอในมหาวิทยาลัยเทคโนโลยีพระจอมเกล้าพระนครเหนื                                               | อ ยินยอมให้มหาวิทยาลัยฯ ดำเนินการตรวจสอบเอกสารต่าง ๆ ที่ข้าพเจ้านำมา                                                                                      |  |  |  |  |
| แสดงต่อมหาวิทยาลัยฯ เพื่อขึ้นทะเบียนนักศึกษาใหม่                                            |                                                                                                    |  |  |  |  |
|                                                                                             | 4                                                                                                    |  |  |  |  |
|                                                                                             | ลงชื่อ                                                                                                    |  |  |  |  |

5. คำรับรองผู้ปกครอง/ปกครองตนเอง ให้นำส่งเอกสารที่กลุ่มงานทะเบียนและสถิตินักศึกษา ภายใน 30 วัน นับจากวันที่เปิดภาคเรียน

|                                                                                           |                                                                                                    |                                                                                                    | นำส่งเอกสารฉบับนี้ที่กลุ่ม<br>ภายใน 30 วัน นั                                                                           | มงานทะเบียนและสถิติ<br>บจากวันที่เปิดภาคเรีย                                                                                | นักศึกษา<br>น |
|-------------------------------------------------------------------------------------------|----------------------------------------------------------------------------------------------------|----------------------------------------------------------------------------------------------------|----------------------------------------------------------------------------------------------------|----------------------------------------------------------------------------------------------------|---------------|
|                                                                                           | คำรับรองของผู้ปกค                                                                                                    | รอง/ปกครอง                                                                                                    | ตนเอง                                                                                                    |                                                                                                    |               |
| ข้าพเร                                                                                    | ňn                                                                                                    |                                                                                                    | อาเ                                                                                                    | ų                                                                                                    | ්<br>-        |
| าชีพ<br>                                                                                  | electro en activitado.                                                                                                    | ตำแหนง                                                                                                    |                                                                                                    |                                                                                                    |               |
| ไอที่ทำงาน<br>                                                                            |                                                                                                    |                                                                                                    |                                                                                                    |                                                                                                    |               |
| 101                                                                                       | หมูบาน/อาคาร                                                                                                    |                                                                                                    |                                                                                                    |                                                                                                    |               |
| iาบล/แขวง                                                                                 | อาเภอ/เขต จงหวด รหลเ                                                                                                    | เบรษณย                                                                                                    |                                                                                                    |                                                                                                    |               |
| เขยูบจจุบน                                                                                | ວຳເວລ/ເຍຫຼື ວັນນັດ                                                                                                    |                                                                                                    |                                                                                                    |                                                                                                    |               |
| า เปต/ แซ เง<br>หัสไปรษณีย์                                                               | ย เมเย/เบต ขงท เต<br>โทรศัพท์น้ำน โทรศัพท์ปีออื่อ                                                                                                    |                                                                                                    |                                                                                                    |                                                                                                    |               |
| ที่เกมา เป็นผู้ปกครองขอ                                                                   | SVIJEINVIO ILA SVIJEINVIJUOLO                                                                                                    |                                                                                                    |                                                                                                    | (ชื่อนักศึกษา)                                                                                                    |               |
| ดยเกี่ยวข้องเป็น                                                                          |                                                                                                    |                                                                                                    |                                                                                                    |                                                                                                    |               |
| ข้าพเ                                                                                     | ภ้าขอมอบตัว                                                                                                    |                                                                                                    |                                                                                                    | (ชื่อนักศึกษา)                                                                                                    |               |
| พื่อเข้าศึกษาในม                                                                          | หาวิทยาลัยเทคโนโลยีพระจอมเกล้าพระนครเหนือแห่                                                                                                    | เ่งนี้ในระดับ                                                                                                   | hypertelevises 2                                                                                                    |                                                                                                    |               |
| าขาวิชา                                                                                   | CONTRACTOR CONTRACTOR                                                                                                    | <br>ภาควิชา                                                                                                    | - op onti-the o                                                                                                    |                                                                                                    |               |
| อคณบดี                                                                                    | approximation and the                                                                                                    |                                                                                                    |                                                                                                    |                                                                                                    |               |
| ข้าพเร                                                                                    | ว้าทราบและเข้าใจนโยบายของมหาวิทยาลัยเทคโนโลยี<br>วังในห้อนออรเซียน อออมประเพอซิ สตออพ อ่งให้อ่องใ                                                                                                    | ปพระจอมเกล้าท                                                                                                   | ระนครเหนือแล้วและขอ <sup>5</sup>                                                                                        | รับรองว่าจะเป็นผู้อุปกา<br>* 3 ใน้แก่งการวิชาการวัย                                                                         | 133           |
| ข้าพเข<br>เละดูแลควบคุม<br>เ้าหากปรากฏว <sup>่</sup> า<br>เหาวิทยาลัย แล<br>มริสุทธิ์ใจ   | ข้าทราบและเข้าใจนโยบายของมหาวิทยาลัยเทคโนโลยี<br>ทั้งในด้านการเรียน ความประพฤติ สุขภาพ ค่าใช้จ่ายใ<br>ข้าพเจ้า/นักศึกษาที่อยู่ในความปกครองของข้าพเจ้าท้<br>ะยินดีให้ความร่วมมือกับมหาวิทยาลัยทุกวิถีทางที่จะอ                                                                                                    | ปีพระจอมเกล้าพ<br>นการศึกษาตลอ<br>เำทรัพย์สินของม<br>บรมนักศึกษาให้                                             | เระนครเหนือแล้วและขอร่<br>ดจนยอมรับผิดชอบ ซดใจ<br>เหาวิทยาลัยเสียหาย หรือ<br>เป็นไปตามนโยบายของม                        | รับรองว่าจะเป็นผู้อุปกา<br>ช้เงินให้แก่มหาวิทยาลัย<br>มีหนี้สินค้างอยู่กับ<br>หาวิทยาลัยด้วยความ                            | 5 Y           |
| ข้าพเร<br>เละดูแลควบคุม<br>เ้าหากปรากฏว่า<br>เหาวิทยาลัย แล<br>เริสุทธิ์ใจ                | ว้าทราบและเข้าใจนโยบายของมหาวิทยาลัยเทคโนโลยี<br>ทั้งในด้านการเรียน ความประพฤติ สุขภาพ ค่าใช้จ่ายใ<br>ข้าพเจ้า/นักศึกษาที่อยู่ในความปกครองของข้าพเจ้าท้<br>ะยินดีให้ความร่วมมือกับมหาวิทยาลัยทุกวิถีทางที่จะอ<br>ลงชื่อ                                                                                                    | ปีพระจอมเกล้าพ<br>นการศึกษาตลอ<br>ใาทรัพย์สินของม<br>บรมนักศึกษาให้                                             | เระนครเหนือแล้วและขอร่<br>ดจนยอมรับผิดชอบ ซดใจ<br>เหาวิทยาลัยเสียหาย หรือ<br>เป็นไปตามนโยบายของม                        | รับรองว่าจะเป็นผู้อุปกา<br>ชั่เจินให้แก่มหาวิทยาลัย<br>มีหนี้สินค้างอยู่กับ<br>หาวิทยาลัยด้วยความ<br>ผ้ปกครอง               | 52            |
| ข้าพเ<br>เละดูแลควบคุม"<br>กาหากปรากฏว่า<br>เหาวิทยาลัย แล<br>เริสุทธิ์ใจ                 | ว้าทราบและเข้าใจนโยบายของมหาวิทยาลัยเทคโนโลยี<br>ทั้งในด้านการเรียน ความประพฤติ สุขภาพ ค่าใช้จ่ายใ<br>ข้าพเจ้า∕นักศึกษาที่อยู่ในความปกครองของข้าพเจ้าท้<br>ะยินดีให้ความร่วมมือกับมหาวิทยาลัยทุกวิถีทางที่จะอ <sup>.</sup><br>ลงชื่อ _                                                                                                    | มีพระจอมเกล้าพ<br>นการศึกษาตลอ<br>ทำทรัพย์สินของม<br>บรมนักศึกษาให้                                             | เระนครเหนือแล้วและขอย่<br>ดจนยอมรับผิดชอบ ซดใง<br>เหาวิทยาลัยเสียหาย หรือ<br>เป็นไปตามนโยบายของม                        | รับรองว่าจะเป็นผู้อุปกา<br>ชั่เงินให้แก่มหาวิทยาลัย<br>มีหนี้สินค้างอยู่กับ<br>หาวิทยาลัยด้วยความ<br>ผู้ปกครอง              | 52            |
| ข้าพเ<br>ละดูแลควบคุม<br>ำหากปรากฏว่า<br>หาวิทยาลัย แล<br>เริสุทธิ์ไจ                     | ว้าทราบและเข้าใจนโยบายของมหาวิทยาลัยเทคโนโลยี<br>ทั้งในด้านการเรียน ความประพฤติ สุขภาพ ค่าใช้จ่ายใ<br>ข้าพเจ้า/นักศึกษาที่อยู่ในความปกครองของข้าพเจ้าทั<br>ะยินดีให้ความร่วมมือกับมหาวิทยาลัยทุกวิถีทางที่จะอ<br>ลงชื่อ<br>-<br>วับพื่                                                                                                    | ปีพระจอมเกล้าพ<br>นการศึกษาตลอ<br>1ำทรัพย์สินของม<br>บรมนักศึกษาให้<br>(1<br>เดือง                              | เระนครเหนือแล้วและขอ<br>ดจนยอมรับผิดชอบ ซดใ•<br>เหาวิทยาลัยเสียหาย หรือ<br>เป็นไปตามนโยบายของม                          | รับรองว่าจะเป็นผู้อุปกา<br>ชั่งจินให้แก่มหาวิทยาลัย<br>มีหนี้สินค้างอยู่กับ<br>หาวิทยาลัยด้วยความ<br>ผู้ปกครอง<br>พ.ศ.      | <br>52        |
| ຫ້າາແ:<br>ລະດູແລຄວບຄຸມ"<br>້ำหากปรากฏว่า<br>หาวิทยาลัย ແລ<br>ริสุทธิ์ไจ                   | ข้าทราบและเข้าใจนโยบายของมหาวิทยาลัยเทคโนโลยี<br>ทั้งในด้านการเรียน ความประพฤติ สุขภาพ ค่าใช้จ่ายใ<br>ข้าพเจ้า/นักศึกษาที่อยู่ในความปกครองของข้าพเจ้าท้<br>ะยินดีให้ความร่วมมือกับมหาวิทยาลัยทุกวิถีทางที่จะอ<br>ลงชื่อ<br>_<br>วันที่ _                                                                                                    | มีพระจอมเกล้าพ<br>นการศึกษาตลอ<br>ใาทรัพย์สินของม<br>บรมนักศึกษาให้<br>(1<br>(ดือา                              | เระนครเหนือแล้วและขอย่<br>ดจนยอมรับผิดชอบ ซดใจ<br>เหาวิทยาลัยเสียหาย หรือ<br>เป็นไปตามนโยบายของม<br>เป็นไปตามนโยบายของม | รับรองว่าจะเป็นผู้อุปกา<br>ชั่เงินให้แก่มหาวิทยาลัย<br>มีหนี้สินค้างอยู่กับ<br>หาวิทยาลัยด้วยความ<br>ผู้ปกครอง<br>พ.ศ.      | <br>इः        |
| ข้าพเ<br>ละดูแลควบคุม<br>ำหากปรากฏว่า<br>หาวิทยาลัย แล<br>เริสุทธิ์ไจ<br><u>หมายเหตุ</u>  | ว้าทราบและเข้าใจนโยบายของมหาวิทยาลัยเทคโนโลยี<br>ทั้งในด้านการเรียน ความประพฤติ สุขภาพ ค่าใช้จ่ายใ<br>ข้าพเจ้า/นักศึกษาที่อยู่ในความปกครองของข้าพเจ้าท้<br>ะยินดีให้ความร่วมมือกับมหาวิทยาลัยทุกวิถีทางที่จะอ<br>ลงชื่อ<br>_<br>วันที่<br>_<br>นักศึกษาที่จะปกครองตนเองได้ ต้องมีเงื่อนไขครบ                                                                       | ปีพระจอมเกล้าท<br>นการศึกษาตลอ<br>เำทรัพย์สินของม<br>บรมนักศึกษาให้<br>(<br>เดือน<br>ม 3 ประการ คือ             | เระนครเหนือแล้วและขอ<br>ดจนยอมรับผิดชอบ ซดใ<br>เป็นไปตามนโยบายของม<br>เป็นไปตามนโยบายของม                               | รับรองว่าจะเป็นผู้อุปกา<br>ชั่เงินให้แก่มหาวิทยาลัย<br>มีหนี้สินค้างอยู่กับ<br>หาวิทยาลัยด้วยความ<br>ผู้ปกครอง<br>ผู้ปกครอง | ਤਣ<br>        |
| ข้าพเ<br>ລະຄູແລควบคุม<br>ว่าหากปรากฏว่า<br>หาวิทยาลัย ແล<br>ริสุทธิ์ไจ<br><u>หมายเหตุ</u> | ว้าทราบและเข้าใจนโยบายของมหาวิทยาลัยเทคโนโลยี<br>ทั้งในด้านการเรียน ความประพฤติ สุขภาพ ค่าใช้จ่ายใ∙<br>ข้าพเจ้า/นักศึกษาที่อยู่ในความปกครองของข้าพเจ้าที<br>ะยินดีให้ความร่วมมือกับมหาวิทยาลัยทุกวิถีทางที่จะอ<br>ลงซื่อ<br>                                                                                                    | มีพระจอมเกล้าพ<br>นการศึกษาตลอ<br>กำทรัพย์สินของม<br>บรมนักศึกษาให้<br>(<br>(<br>                               | เระนครเหนือแล้วและขอ<br>ดจนยอมรับผิดชอบ ชดใง<br>เหาวิทยาลัยเสียหาย หรือ<br>เป็นไปตามนโยบายของม<br>เป็นไปตามนโยบายของม   | รับรองว่าจะเป็นผู้อุปกา<br>ชั่เงินให้แก่มหาวิทยาลัย<br>มีหนี้สินค้างอยู่กับ<br>หาวิทยาลัยด้วยความ<br>ผู้ปกครอง<br>พ.ศ.      | 52<br>52      |
| ข้าพเ<br>ละดูแลควบคุม<br>ำหากปรากฏว่า<br>หาวิทยาลัย แล<br>เริสุทธิ์ใจ<br><u>หมายเหตุ</u>  | ม้าทราบและเข้าใจนโยบายของมหาวิทยาลัยเทคโนโลยี<br>ทั้งในด้านการเรียน ความประพฤติ สุขภาพ คำใช้จ่ายใ<br>ข้าพเจ้า∕นักศึกษาที่อยู่ในความปกครองของข้าพเจ้าที<br>ะยินดีให้ความร่วมมือกับมหาวิทยาลัยทุกวิถีทางที่จะอ<br>ลงชื่อ<br>_<br>มันที่ _<br>วันที่ _<br>นักศึกษาที่จะปกครองตนเองได้ ต้องมีเงื่อนไขครบ<br>1. บรรลุนิติภาวะ<br>2. ประกอบอาชีพแล้วมีรายได้เป็นของตนเอง | ปีพระจอมเกล้าพ<br>นการศึกษาตลอ<br>เำทรัพย์ลินของม<br>บรมนักศึกษาให้<br>(<br>เดือา<br>ม 3 ประการ คือ             | เระนครเหนือแล้วและขอ<br>ดจนยอมรับผิดชอบ ซดใจ<br>เหาวิทยาลัยเสียหาย หรือ<br>เป็นไปตามนโยบายของม                          | รับรองว่าจะเป็นผู้อุปกา<br>ชั่เงินให้แก่มหาวิทยาลัย<br>มีหนี้สินค้างอยู่กับ<br>หาวิทยาลัยด้วยความ<br>ผู้ปกครอง              | <br>72        |
| ข้าพเ<br>ละดูแลควบคุม<br>่าหากปรากฏว่า<br>หาวิทยาลัย แล<br>ริสุทธิ์ใจ<br><u>หมายเหตุ</u>  | ม้าทราบและเข้าใจนโยบายของมหาวิทยาลัยเทคโนโลยี<br>ทั้งในด้านการเรียน ความประพฤติ สุขภาพ ค่าใช้จ่ายใ<br>ข้าพเจ้า/นักศึกษาที่อยู่ในความปกครองของข้าพเจ้าท้<br>ะยินดีให้ความร่วมมือกับมหาวิทยาลัยทุกวิถีทางที่จะอ<br>ลงชื่อ<br>                                                                                                    | ปีพระจอมเกล้าท<br>นการศึกษาตลอ<br>1ำทรัพย์สินของม<br>บรมนักศึกษาให้<br>(<br>                                    | เระนครเหนือแล้วและขอ<br>ดจนยอมรับผิดชอบ ซดใ<br>เป็นไปตามนโยบายของม<br>เป็นไปตามนโยบายของม                               | รับรองว่าจะเป็นผู้อุปกา<br>ชัเงินให้แก่มหาวิทยาลัย<br>มีหนี้สินค้างอยู่กับ<br>หาวิทยาลัยด้วยความ<br>ผู้ปกครอง<br>พ.ศ.       | ຸ<br>ຊະ       |
| ข้าพเ                                                                                     | ภ้าทราบและเข้าใจนโยบายของมหาวิทยาลัยเทคโนโลยี<br>ทั้งในด้านการเรียน ความประพฤติ สุขภาพ ค่าใช้จ่ายใ<br>ข้าพเจ้า∕นักศึกษาที่อยู่ในความปกครองของข้าพเจ้าที<br>ะยินดีให้ความร่วมมือกับมหาวิทยาลัยทุกวิถีทางที่จะอ<br>ลงซื่อ<br>                                                                                                    | มีพระจอมเกล้าพ<br>นการศึกษาตลอ<br>ทำทรัพย์สินของม<br>บรมนักศึกษาให้<br>(<br>(<br>เดือา<br>ม 3 ประการ คือ<br>ได้ | เระนครเหนือแล้วและขอ<br>ดจนยอมรับผิดชอบ ซดใจ<br>เหาวิทยาลัยเสียหาย หรือ<br>เป็นไปตามนโยบายของม                          | รับรองว่าจะเป็นผู้อุปกา<br>ชัเงินให้แก่มหาวิทยาลัย<br>มีหนี้สินค้างอยู่กับ<br>หาวิทยาลัยด้วยความ<br>ผู้ปกครอง<br>พ.ศ.       | şz            |
| ข้าพเ<br>ละดูแลควบคุม<br>ำหากปรากฏว่า<br>หาวิทยาลัย แล<br>เริสุทธิ์ใจ<br><u>หมายเหตุ</u>  | ว้าทราบและเข้าใจนโยบายของมหาวิทยาลัยเทคโนโลยี<br>ทั้งในด้านการเรียน ความประพฤติ สุขภาพ คำใช้จ่ายใ<br>ข้าพเจ้า∕นักศึกษาที่อยู่ในความปกครองของข้าพเจ้าที<br>ะยินดีให้ความร่วมมือกับมหาวิทยาลัยทุกวิถีทางที่จะอ<br>ลงชื่อ<br>                                                                                                    | ปีพระจอมเกล้าพ<br>นการศึกษาตลอ<br>1ำทรัพย์สินของม<br>บรมนักศึกษาให้<br>(1<br>ม 3 ประการ คือ<br>ได้              | เระนครเหนือแล้วและขอ<br>ดจนยอมรับผิดชอบ ซดใจ<br>เป็นไปตามนโยบายของม<br>เป็นไปตามนโยบายของม                              | รับรองว่าจะเป็นผู้อุปกา<br>ชั่งจินให้แก่มหาวิทยาลัย<br>มีหนี้สินค้างอยู่กับ<br>หาวิทยาลัยด้วยความ<br>ผู้ปกครอง              | 52<br>52      |

6. คำสัญญาการเข้าเรียนของนักศึกษา มหาวิทยาลัยเทคโนโลยีพระจอมเกล้าพระนครเหนือ ให้นำส่งเอกสารที่ภาควิชาของนักศึกษา ภายใน 30 วัน นับจากวันที่เปิดภาคเรียน

|                      |                                                                                                    |                                                               | นำส <sup>ุ่</sup> งเอกสารฉบับนี้ที่ภาควิชาของนักศึกษา<br>ภายใน 30 วัน นับจากวันที่เปิดภาคเรียน |  |  |  |
|----------------------|----------------------------------------------------------------------------------------------------|---------------------------------------------------------------|------------------------------------------------------------------------------------------------|--|--|--|
|                      | Ŕ                                                                                                    | ำสัญญาการเข้าเรียนของนักศึกเ                                  | ษา                                                                                             |  |  |  |
|                      | มหาวิทย                                                                                                    | าลัยเทคโนโลยีพระจอมเกล้าพระ                                   | านครเหนือ                                                                                      |  |  |  |
|                      |                                                                                                    |                                                               | วันที่                                                                                         |  |  |  |
|                      | Kanu Ka                                                                                                    |                                                               | 18 1. K. 100 50 1000                                                                           |  |  |  |
|                      | U IWW 1                                                                                                    | i aestev ĉo                                                   | ร้างว่าสึงพว                                                                                   |  |  |  |
| ้าวสี่งมาให          | แต่ประกำปีอารส์อนอ                                                                                                    |                                                               |                                                                                                |  |  |  |
| มกรากราก<br>วาดวิชาว | 1011 P3004                                                                                                    | 500 million                                                   |                                                                                                |  |  |  |
| า เครง เ             | าไว้ต่อคอนเดี                                                                                                    | តាម 191790 (                                                  | ด้งนี้                                                                                         |  |  |  |
| าอาณุม<br>การณ์      |                                                                                                    |                                                               | že evele                                                                                       |  |  |  |
| ത                    | <ul> <li>ขาพเจ้าละขยับหนั่นเพียรในการศึกษาเล่าเ</li> </ul>                                                              | เรียบ และทำงาบที่คร-อาจารย์ สั่งหรื                           | ່ລນລາຫນາຍດ້ວຍຄວາມຕັ້ນໃຈແລະຮ້າພືດຫລາຍ                                                           |  |  |  |
|                      | <ol> <li>ข้าพเจ้าจะเคารพเชื่อฟังคร-อาจารย์ และบ</li> </ol>                                                              | มคลากรของมหาวิทยาลัยด้วยความอ่                                | อนบ้อม ไม่ตื้อดึง หรือแสดงความก้าวร้าว                                                         |  |  |  |
|                      | ๒. ซาพเจางะเคาวพเซอพงครู-อาจารย และบุคลากรของมหาวทยาลยดรยความออนนอม เมตอดง หรอแสดงความกาวร้าว<br>เมื่อได้รับการดักเดือน |                                                               |                                                                                                |  |  |  |
|                      | ๓. ข้าพเจ้าจะไม่ประพฤติหรือปฏิบัติตนให้เป็นที่เสื่อมเสียชื่อเสียงของมหาวิทยาลัย โดยเฉพาะอย่างยิ่งในเรื่องต่อไปนี้       |                                                               |                                                                                                |  |  |  |
|                      | <ul> <li>๓.๑ ลักขโมยที่เกิดขึ้นภายใน และภายนอกมหาวิทยาลัย</li> </ul>                                                    |                                                               |                                                                                                |  |  |  |
|                      | ๓.๒ แต่งกายผิดระเบียบ เช่น ใส่เสื้อผ้าขาด ใส่รองเท้าแตะ ไว้ผม หนวดเครายาวเกินระเบียบ เป็นต้น                            |                                                               |                                                                                                |  |  |  |
|                      | ๓.๓ ดื่มสุราของมีนเมา                                                                                                   |                                                               |                                                                                                |  |  |  |
|                      | <ol> <li>๙ เสพสิ่งเสพติดให้โทษ</li> </ol>                                                                               |                                                               |                                                                                                |  |  |  |
|                      | ๓.๕ การทะเลาะวิวาทกับบุคคลภา                                                                                            | ยใน และภายนอกมหาวิทยาลัย                                      |                                                                                                |  |  |  |
|                      | ๓.๖ ความประพฤติก้าวร้าว                                                                                                 |                                                               |                                                                                                |  |  |  |
|                      | ๓.๗ การประพฤติตนฉันชู้สาว ผิดวั                                                                                         | ภัฒนธรรมอันดีงาม                                              |                                                                                                |  |  |  |
|                      | ๓.๘ กระทำผิดอันใดที่กำหนดไว้ ใน                                                                                         | แระเบียบข้อบังคับของมหาวิทยาลัย เ                             | และกฎหมายบ้านเมือง                                                                             |  |  |  |
|                      | <ol> <li>๙. ขาพเจาจะไมทำไหวัสดุครุภัณฑ ตลอดจนอ</li> </ol>                                                               | อาคารสถานที่ของมหาวิทยาลัย ชำรุเ                              | ก เสียหาย โดยเจตนา หรือ โดยความคึกคะนอง                                                        |  |  |  |
|                      | ถาขาพเจาทำไหเกิดความเสียหายดังกลาว                                                                                      | งขางตน ข้าพเจ้ายินยอมชดใช้ค่าเสียง<br>**                      | ายหรือค่าเสื่อมสภาพตามที่เป็นจริง                                                              |  |  |  |
|                      | และยอมรบการพจารณาไทษไดยไม่มีข้อแม                                                                                       | มโตๆ<br>มัว เราะัส                                            | v 15                                                                                           |  |  |  |
|                      | <ol> <li>๕. บรรดาระเบยบขอบงคบตาง ๆ ทงทมอยู่แ</li> </ol>                                                                 | เลว เนคูมอนกศกษา หรอทมหาวทย<br>                               | าลยา จะเดกาหนดเพมเตมขนเหมกตาม                                                                  |  |  |  |
|                      | ขาพเขาจะบฏบทตามเตยเครงครตาและจะ                                                                                         | ะเทมทางทยาถยาต่อยออกจากทะเบ<br>เพลดติดมอิตต้อสัญญาตามต้อดกลาด | ของของมหารทยาสย เทยเมขอพองรอง<br>เกอร์วาตัวเต้ม                                                |  |  |  |
| อ่านที่ ๒            | ข้าพเจ้า                                                                                                    | ระ แต่มามากหมากอาหาริตรี เพาะหากอุณแขนช                       | เป็นผู้ปกครอง ขอรับรองว่า                                                                      |  |  |  |
|                      | <ol> <li>ข้าพเจ้าจะดูแลนักศึกษาในความปกครองจ</li> </ol>                                                                 | ของข้าพเจ้า ให้ตั้งใจศึกษาเล่าเรียน ใ                         | ห้สำเร็จการศึกษาเพื่อให้มือนาคตที่ต                                                            |  |  |  |
|                      | ๒. ข้าพเจ้ายินดีให้ความร่วมมือกับมหาวิทยาลัยในการดูแลความประพฤติ อบรมว่ากล่าวตักเตือนนักศึกษาในปกครอง                   |                                                               |                                                                                                |  |  |  |
|                      | เพื่อแก้ไขปรับปรุงความประพฤติ และจะมาติดต่อกับมหาวิทยาลัยตามหนังสือเชิญทุกครั้ง                                         |                                                               |                                                                                                |  |  |  |
|                      | <ol> <li>เมื่อนักศึกษาในความปกครองของข้าพเจ้า</li> </ol>                                                                | เผู้นี้ ไม่ปฏิบัติตามสัญญาที่ให้ไว้ข้างต้                     | น ข้าพเจ้ายินยอมให้ทางมหาวิทยาลัย                                                              |  |  |  |
|                      | คัดชื่อนักศึกษาในความปกครองของข้าพเร                                                                                    | จ้าออกจากมหาวิทยาลัย โดยไม่ต้องจ                              | ขอพื่องร้องอ้างสิทธิ์พิเศษใด ๆ                                                                 |  |  |  |
| iวนที่ ๓             | หนังสือสัญญานี้ทำขึ้นระหว่างมหาวิทยาลัย น้                                                                              | มักศึกษาและผู้ปกครอง ด้วยความสมั                              | ครใจของทั้ง ๓ ฝ่าย                                                                             |  |  |  |
|                      | จึงลงลายมือไว้เป็นหลักฐาน                                                                                               |                                                               |                                                                                                |  |  |  |
|                      |                                                                                                    | ລານຶ່ວ                                                        | (นักศึกษา)                                                                                     |  |  |  |
|                      |                                                                                                    | ลงชื่อ                                                        | (ผัปกครอง)                                                                                     |  |  |  |
|                      |                                                                                                    |                                                               | N                                                                                              |  |  |  |

# เงื่อนไขของการใช้ระบบสารสนเทศเพื่องานทะเบียนนักศึกษา เพื่อขึ้นทะเบียนนักศึกษาใหม่และรายงานตัวนักศึกษาใหม่ออนไลน์

#### <u>นักศึกษาระดับ ปวช. – ปริญญาตรี</u>

- นักศึกษาชำระเงินค่าบำรุงการศึกษาและค่าธรรมเนียมอื่นๆ ครบถ้วนแล้ว

 สามารถกรอกข้อมูลได้ในช่วงเวลาที่ประกาศให้เข้าไปกรอกข้อมูลเท่านั้น ซึ่งคณะ/วิทยาลัย จะประกาศให้ทราบหลังประกาศผลการสอบคัดเลือกแล้ว

#### <u>นักศึกษาระดับ ปริญญาโท – ปริญญาเอก</u>

สามารถกรอกข้อมูลได้ในช่วงเวลาที่ประกาศให้เข้าไปกรอกข้อมูลเท่านั้น ซึ่งบัณฑิตวิทยาลัย
 จะประกาศให้ทราบหลังประกาศผลการสอบคัดเลือกแล้ว

เมื่อนักศึกษาดำเนินการตามขึ้นตอนดังกล่าวครบถ้วนแล้ว นักศึกษาจะมีสถานภาพเป็นนักศึกษา ของมหาวิทยาลัยเทคโนโลยีพระจอมเกล้าพระนครเหนือ และสามารถขอหนังสือรับรองการเป็นนักศึกษา ของมหาวิทยาลัยได้

<mark>กรณีมีข้อสงสัยในการใช้ระบบสารสนเทศเพื่องานทะเบียนนักศึกษา มหาวิทยาลัยเทคโนโลยีพระจอมเกล้าพระนครเหนือ</mark> สอบถาม : กลุ่มงานทะเบียนและสถิตินักศึกษา โทรศัพท์ 0 2555 2000 ต่อ 1628-1635

กฉุ่มงานทะเบียนและฮถิตินักศึกษา กองบริการการศึกษา